**USER MANUAL** 

# Spitfire Symphonic Extras

SPITFIRE AUDIO CRUPTON

# 目次

| はじめい   | <b>こ・・・</b> | • •  | •  | •   | •  | • | •  | • | • | • | • | • | • | • | • | • | • | • | • | • | • | • | • | • | • | • | • | • | • | • | ٠ | • | • | 2  |
|--------|-------------|------|----|-----|----|---|----|---|---|---|---|---|---|---|---|---|---|---|---|---|---|---|---|---|---|---|---|---|---|---|---|---|---|----|
| J      | 動作環境        | • •  | •  | •   | •  | • | •  | • | • | • | • | • | • | • | • | • | • | • | • | • | • | • | • | • | • | • | • | • | • | • | • | • | • | 2  |
| ダウンロ   | コードと        | イン   | マ  | ۲   | _  | ル | •  | • | • | • | • | • | • | • | • | • | • | • | • | • | • | • | • | • | • | • | • | • | • | • | • | • | • | 5  |
| T      | THE SPI     | ΓFIR | E  | ٩U  | DI | 0 | AF | P | • | • | • | • | • | • | • | • | • | • | • | • | • | • | • | • | • | • | • | • | • | • | • | • | • | 5  |
| SPITFI | RE APPO     | の設   | 定  | •   | •  | • | •  | • | • | • | • | • | • | • | • | • | • | • | • | • | • | • | • | • | • | • | • | • | • | • | • | • | • | 7  |
| ΚΟΝΤΑ  | KT ( PL/    | ٩YEI | R) | で   | の  | 登 | 録  |   | • | • | • | • | • | • | • | • | • | • | • | • | • | • | • | • | • | • | • | • | • | • | • | • | • | 8  |
| フォルク   | ダ構造・        | • •  | •  | •   | •  | • | •  | • | • | • | • | • | • | • | • | • | • | • | • | • | • | • | • | • | • | • | • | • | • | • | • | • | • | 9  |
| -      | インスト        | ゥル   | ×، | ン   | ト  | の |    | _ | ド | • | • | • | • | • | • | • | • | • | • | • | • | • | • | • | • | • | • | • | • | • | • | • |   | 10 |
| HARPS  | ICHORE      | )•   | •  | •   | •  | • | •  | • | • | • | • | • | • | • | • | • | • | • | • | • | • | • | • | • | • | • | • | • | • | • | • | • | 1 | 11 |
| Ī      | 設定のロ        | ック   | •  | •   | •  | • | •  | • | • | • | • | • | • | • | • | • | • | • | • | • | • | • | • | • | • | • | • | • | • | • | • | • |   | 17 |
| 収鉛     | 録内容・        | • •  | •  | •   | •  | • | •  | • | • | • | • | • | • | • | • | • | • | • | • | • | • | • | • | • | • | • | • | • | • | • | • | • | 1 | 18 |
| Ν      | Main •      | • •  | •  | •   | •  | • | •  | • | • | • | • | • | • | • | • | • | • | • | • | • | • | • | • | • | • | • | • | • | • | • | • | • |   | 18 |
| -      | マイク・        | • •  | •  | •   | •  | • | •  | • | • | • | • | • | • | • | • | • | • | • | • | • | • | • | • | • | • | • | • | • | • | • | • | • |   | 18 |
| PLUCK  | ED PIAN     | 10   | •  | •   | •  | • | •  | • | • | • | • | • | • | • | • | • | • | • | • | • | • | • | • | • | • | • | • | • | • | • | • | • | 1 | 19 |
| Ē      | 設定のロ        | ック   | •  | •   | •  | • | •  | • | • | • | • | • | • | • | • | • | • | • | • | • | • | • | • | • | • | • | • | • | • | • | • | • |   | 25 |
| 収鉛     | 録内容・        | • •  | •  | •   | •  | • | •  | • | • | • | • | • | • | • | • | • | • | • | • | • | • | • | • | • | • | • | • | • | • | • | • | • |   | 26 |
| F      | Plucked     | Piar | າວ | •   | •  | • | •  | • | • | • | • | • | • | • | • | • | • | • | • | • | • | • | • | • | • | • | • | • | • | • | • | • |   | 26 |
| -      | マイク・        | • •  | •  | •   | •  | • | •  | • | • | • | • | • | • | • | • | • | • | • | • | • | • | • | • | • | • | • | • | • | • | • | • | • |   | 26 |
| ALUPH  | ONE •       | • •  | •  | •   | •  | • | •  | • | • | • | • | • | • | • | • | • | • | • | • | • | • | • | • | • | • | • | • | • | • | • | • | • |   | 27 |
| Ē      | 設定のロ        | ック   | •  | •   | •  | • | •  | • | • | • | • | • | • | • | • | • | • | • | • | • | • | • | • | • | • | • | • | • | • | • | • | • |   | 33 |
| 収録     | 録内容・        | • •  | •  | •   | •  | • | •  | • | • | • | • | • | • | • | • | • | • | • | • | • | • | • | • | • | • | • | • | • | • | • | • | • |   | 34 |
| A      | Aluphon     | е•   | •  | •   | •  | • | •  | • | • | • | • | • | • | • | • | • | • | • | • | • | • | • | • | • | • | • | • | • | • | • | • | • |   | 34 |
| -      | マイク・        | ••   | •  | •   | •  | • | •  | • | • | • | • | • | • | • | • | • | • | • | • | • | • | • | • | • | • | • | • | • | • | • | • | • |   | 34 |
| STEEL  | DRUMS       | • •  | •  | •   | •  | • | •  | • | • | • | • | • | • | • | • | • | • | • | • | • | • | • | • | • | • | • | • | • | • | • | • | • |   | 35 |
|        | 設定のロ        | ック   | •  | •   | •  | • | •  | • | • | • | • | • | • | • | • | • | • | • | • | • | • | • | • | • | • | • | • | • | • | • | • | • | 4 | 41 |
| 収録     | 録内容・        | • •  | •  | •   | •  | • | •  | • | • | • | • | • | • | • | • | • | • | • | • | • | • | • | • | • | • | • | • | • | • | • | • | • | 4 | 12 |
| S      | Steel Dru   | ums  | •  | •   | •  | • | •  | • | • | • | • | • | • | • | • | • | • | • | • | • | • | • | • | • | • | • | • | • | • | • | • | • | 4 | 42 |
| -      | マイク・        | • •  | •  | •   | •  | • | •  | • | • | • | • | • | • | • | • | • | • | • | • | • | • | • | • | • | • | • | • | • | • | • | • | • | 4 | 42 |
| SCRAP  | ED PER      | CUS  | SI | ON  | I  | • | •  | • | • | • | • | • | • | • | • | • | • | • | • | • | • | • | • | • | • | • | • | • | • | • | • | • | 4 | 13 |
|        | 設定のロ        | ック   | •  | •   | •  | • | •  | • | • | • | • | • | • | • | • | • | • | • | • | • | • | • | • | • | • | • | • | • | • | • | • | • | 4 | 49 |
| 収鉛     | 録内容・        | • •  | •  | •   | •  | • | •  | • | • | • | • | • | • | • | • | • | • | • | • | • | • | • | • | • | • | • | • | • | • | • | • | • | Į | 50 |
| 9      | Scraped     | Per  | cu | ssi | or | า | •  | • | • | • | • | • | • | • | • | • | • | • | • | • | • | • | • | • | • | • | • | • | • | • | • | • | ļ | 50 |
| -      | マイク・        | • •  | •  | •   | •  | • | •  | • | • | • | • | • | • | • | • | • | • | • | • | • | • | • | • | • | • | • | • | • | • | • | • | • | ļ | 50 |
| HG20   | • • • •     | • •  | •  | •   | •  | • | •  | • | • | • | • | • | • | • | • | • | • | • | • | • | • | • | • | • | • | • | • | • | • | • | • | • | Į | 51 |
|        | 設定のロ        | ック   | •  | •   | •  | • | •  | • | • | • | • | • | • | • | • | • | • | • | • | • | • | • | • | • | • | • | • | • | • | • | • | • | ļ | 57 |

|     | 収録内容      | • •        | • • | •  | •        | •        | •   | •  | •  | •  | • | • | • | • | •  | • | • | • | • | • | • | • | • | • | • | • | • | • | • | • | • | • | • | 58 |
|-----|-----------|------------|-----|----|----------|----------|-----|----|----|----|---|---|---|---|----|---|---|---|---|---|---|---|---|---|---|---|---|---|---|---|---|---|---|----|
|     | Hg2O      | • •        | • • | •  | •        | •        | •   | •  | •  | •  | • | • | • | • | •  | • | • | • | • | • | • | • | • | • | • | • | • | • | • | • | • | • | • | 58 |
|     | マイク       | • •        | • • | •  | •        | •        | •   | •  | •  | •  | • | • | • | • | •  | • | • | • | • | • | • | • | • | • | • | • | • | • | • | • | • | • | • | 58 |
| CIM | BALOM     | • •        | • • | •  | •        | •        | •   | •  | •  | •  | • | • | • | • | •  | • | • | • | • | • | • | • | • | • | • | • | • | • | • | • | • | • | • | 59 |
|     | 設定の       | <u>ب</u> ا | ック  | •  | •        | •        | •   | •  | •  | •  | • | • | • | • | •  | • | • | • | • | • | • | • | • | • | • | • | • | • | • | • | • | • | • | 65 |
|     | 収録内容      | • •        | • • | •  | •        | •        | •   | •  | •  | •  | • | • | • | • | •  | • | • | • | • | • | • | • | • | • | • | • | • | • | • | • | • | • | • | 66 |
|     | Cimba     | lon        | n • | •  | •        | •        | •   | •  | •  | •  | • | • | • | • | •  | • | • | • | • | • | • | • | • | • | • | • | • | • | • | • | • | • | • | 66 |
|     | マイク       | • •        | • • | •  | •        | •        | •   | •  | •  | •  | • | • | • | • | •  | • | • | • | • | • | • | • | • | • | • | • | • | • | • | • | • | • | • | 66 |
| サイ  | ド・バー      | • •        | • • | •  | •        | •        | •   | •  | •  | •  | • | • | • | • | •  | • | • | • | • | • | • | • | • | • | • | • | • | • | • | • | • | • | • | 67 |
| アー  | ティキュ      | レー         | -シ  | ΞŻ | ン        | •        | マ   | ッ  | パ  | _  | • | • | • | • | •  | • | • | • | • | • | • | • | • | • | • | • | • | • | • | • | • | • | • | 69 |
|     | アーテ       | ィキ         | гı  | レー | <u> </u> | シ        | Ξ   | ン  | 切  | Ŋ  | 替 | え | 用 | ト | IJ | ガ | _ | の | カ | ス | タ | マ | 1 | ズ | • | • | • | • | • | • | • | • | • | 69 |
|     | ダミー       | • =        | F—  | ス・ | 1        | ッ        | チ   | •  | •  | •  | • | • | • | • | •  | • | • | • | • | • | • | • | • | • | • | • | • | • | • | • | • | • | • | 72 |
| MIN | I, NANO I | ノイ         | ゚アי | ウト |          | •        | •   | •  | •  | •  | • | • | • | • | •  | • | • | • | • | • | • | • | • | • | • | • | • | • | • | • | • | • | • | 74 |
| 付録  | <b></b>   | • •        | • • | •  | •        | •        | •   | •  | •  | •  | • | • | • | • | •  | • | • | • | • | • | • | • | • | • | • | • | • | • | • | • | • | • | • | 75 |
|     | KONTAK    | Tک         | KO  | N1 | ٢A       | K1       | r f | ۶L | AY | Έŀ | R | • | • | • | •  | • | • | • | • | • | • | • | • | • | • | • | • | • | • | • | • | • | • | 75 |
|     | FAQとト     | ラフ         | ブル  | シ: | ב        | <u> </u> | テ   | 1  | ン  | グ  | • | • | • | • | •  | • | • | • | • | • | • | • | • | • | • | • | • | • | • | • | • | • | • | 75 |
|     | UACC •    | • •        | • • | •  | •        | •        | •   | •  | •  | •  | • | • | • | • | •  | • | • | • | • | • | • | • | • | • | • | • | • | • | • | • | • | • | • | 83 |
|     | UACC=     | F —        | マー  | イツ | ノヲ       | F        | •   | •  | •  | •  | • | • | • | • | •  | • | • | • | • | • | • | • | • | • | • | • | • | • | • | • | • | • | • | 85 |

# はじめに

この希少で魅力的な楽器のコレクションを加えることで、オーケストラ・ツールキットにはさらなる深みが もたらされます。本製品は、通常のオーケストラの枠を超えた個性的なサウンドを提供する、貴重な音源の 宝庫です。伝統的な道を離れた探求の成果として、このコレクションでは、独特な音色や質感で作編曲に彩 りを加える音源を収録し、クリエイティブな奏法によって従来の楽器の可能性を押し広げます。

この特筆すべき音源群には、音階付きと非音階付きを含む多彩な打楽器が揃っています。Aluphoneや Cimbalomの金属的な響きから、Hg2O waterphoneが奏でる幽玄なささやきまで、その音色は多岐にわたり ます。また、Scraped Percussion ( 弓弾きの自転車ホイールなど ) といった実験的な楽器や、Plucked Piano、Steel Drums、Harpsichordの繊細な美しさを取り入れた斬新な音源も用意されています。

ロンドンの一流セッション・ミュージシャンによって、AIRのLyndhurst Hallで丁寧に収録されたこのライブ ラリは、AlbionシリーズやSpitfire Symphony Orchestraと完璧に調和します。数々の映画音楽で耳にしてき た、あの圧倒的な響きを持つ空間で録音されたサウンドが、あなたの作品にさらなる深みを加えます。

#### 動作環境

#### <u>Mac</u>

- macOS 10.13~11
- 最小: 2.8GHz i5 (クアッドコア)、8GB
   RAM
- ・ 推奨: 2.8GHz i7 (6コア)、16GB RAM、 Apple Silicon

#### ダウンロードサイズ 19.09 GB

▲ 最新の対応状況については製品ページをご確認ください。

#### <u>Windows</u>

- Windows 7, 8, 10および11 (最新のサービス パック、64ビット)
- 最小: Intel 2.8GHz i5 (クアッドコア) また はAMD Ryzen 5、8GB RAM
- 推奨: Intel 2.8GHz i7 (6コア)またはAMD R7 2700、16GB RAM

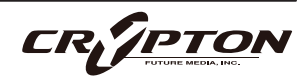

型破りで異彩を放つ楽器たち

独創的な作編曲を刺激する、個性豊かで魅力的な楽器の数々をご紹介します。

#### Harpsichord

完璧にメンテナンスされたバロック様式のHarpsichord ( ハープシコード ) を、Steven Devineが巧みに演 奏。その魅力を余すことなく捉えた、多彩なレジストレーション ( 音色設定 ) を収録しています。

#### Plucked Piano

弊社の共同創設者であるPaul Thomsonが演奏する、ユニークな音色と実験的な奏法を備えたプリペアド ・ピアノ。調律された打楽器としても、オーガニックなストリング・シンセサイザーとしても活躍しま す。特に低音域では持続音が長く響き、楽曲に深みと緊張感をもたらします。テープとデジタルのシグナ ルを切り替えることで、柔軟なサウンド・デザインが可能です。

#### Aluphone

チューニングされたアルミニウム製のベルが並ぶ、ユニークな楽器。伝説的なパーカッショニストPaul Clarvisによる演奏を収録しました。マレット系楽器に新たな次元を加える、魔法のような金属的な響き が特徴です。

#### Steel Drums

名パーカッショニストFrank Ricottiが演奏するSteel Drums。柔らかく美しいレイヤーから、鋭い金属的 なアタックまで、多彩な音色を網羅。Cliff Martinezの映画『Solaris』のスコアでも用いられたこの楽器 は、倍音を程よく抑えた演奏によって、馴染み深くも個性的なサウンドに仕上げられています。

#### Cimbalom

ハリウッド映画で神秘的かつ不穏な雰囲気を演出するために使われる、ゾクッとするような輝きを放つ調 律打楽器。コンサート用ハンマー・ダルシマーの一種であるCimbalomは、KodályやStravinskyといった 作曲家によって広まり、今では映画音楽の定番として質感を加える役割を担っています。本コレクション では、『The Hunger Games』『The Lord of the Rings』などに携わった名プレイヤーGreg Knowlesの演 奏を収録しています。

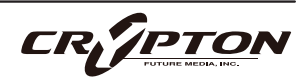

#### Scraped Percussion

Musique Concrète (ミュジーク・コンクレート)の手法にインスパイアされた、この実験的な打楽器コレ クションは、想像力豊かな奏法によって生み出されました。Paul Clarvisが自転車のホイールやポリスチ レン製のカップを含む様々な物体を擦り、撫で、弓で弾き、ブラシで奏でることで、極めてユニークなサ ウンドを創出。あらゆる奏法を駆使した、唯一無二のパーカッション・ライブラリです。

#### Hg2O

最後に紹介するのは、弊社独自のWaterphone音源「Hg2O」。Paul Clarvisによる演奏を収録しました。 この楽器はヴィンテージ・ホラー映画のスコアでよく使われる一方、その美しく幻想的な響きにも注目す べき魅力があります。共鳴器に水を満たすことで、鮮やかで浮遊感のある音を生み出し、弓弾きや打奏、 さらには水の動きによる変化まで詳細にサンプリングしました。ボウルとロッドの共鳴が水の動きと組み 合わさることで、ミステリアスで緊張感のあるサウンドが生まれます。また、水位をコントロールするこ とで、幅広い音色の変化を楽しむことができます。

#### AIR LYNDHURST HALL

『The Crown』『Dune』『The Zone of Interest』『James Bond』『Interstellar』『The Grand Budapest Hotel』『The Dark Knight』『Harry Potter』『Call of Duty』— これらのスコアはすべて、ロンドンのAIR StudiosにあるLyndhurst Hallで録音されました。ここは弊社にとって精神的な拠点であり、多くのブロック バスター映画のサウンドが生まれる場所です。

Lyndhurst Hallは建築的にも独特で、その音響特性は世界的に知られ、作曲家や演奏家から広く愛されています。

このホールには、演奏された音に美しい響きをもたらす穏やかな残響が存在します。ソリストによる演奏か らフル・シンフォニック・オーケストラの壮大なサウンドまで、この空間の中で音が広がり、豊かに開花し ます。そのため、繊細で親密な表現から、雷鳴のように壮大なサウンドスケープまで、多様な音色を生み出 すことができる、極めて柔軟な音響特性を持つホールです。

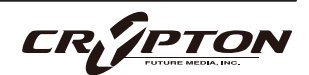

# ダウンロードとインストール

Spitfire Audio Appを<u>ダウンロード</u>すると、アプリを通じてライブラリをダウンロードできるようになります。

| THE SPITFIRE AUDIO APP                 | Sign In            |                |
|----------------------------------------|--------------------|----------------|
| アプリを起動して、弊社のWebサイトと同様にログインしてくだ<br>さい。  | E-mail<br>Password |                |
|                                        | FORGOT PASSWORD    | REMEMBER ME 🗹  |
| My Products Downloads Settings         | Search             | 2 <sub>Q</sub> |
| NOT INSTALLED UPDATES ERRORS 2         | Sort by            | ~              |
| My Products                            |                    |                |
| 56.2 GB INSTALL 56.2 GB UPDATE 56.2 GB | INSTALL 56.2 GB    | INSTALL        |

① タブ

デフォルトはMy Productsです。Downloadsには、ダウンロード中の製品が表示されます。

② フィルタ

フィルタをクリックして、まだインストールされていない製品、インストール済みの製品、利用可能なア ップデートが表示されます。再度クリックしてフィルタを解除します。

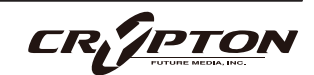

③ ライブラリ

コレクション内のすべてのライブラリとプラグインが、アートワークと共に表示されます。アートワーク をクリックすると、製品ページが開きます。システム要件や説明書、リセットや修復オプションなどの情 報を見つける際に使用します。

④ [INSTALL] / [UPDATE]

ボタンをクリックすると、ライブラリに移動する代わりに、**My Products**タブから直接ダウンロードを開 始できます。ボタンの横には、ダウンロード時のサイズが表示されます。

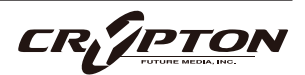

# SPITFIRE APPの設定

| My Products           | Downloads | Settings |
|-----------------------|-----------|----------|
|                       |           |          |
| General               | Auto      | Login    |
| Default Content Path  | Auto      | Login    |
| VST2 Install Location |           |          |
| VST3 Install Location |           |          |
| AU Install Location   |           |          |
| AAX Install Location  |           |          |
| About                 |           |          |
|                       |           |          |

Spitfire Audio Appを初めて利用される場合、まず**Settings** タブを開いてください。ライブラリのダウンロード時の Default Content (デフォルト・コンテンツ)の場所や、プラ グイン (VST2, VST3, AU, AAX)のインストール先を設定でき ます。**Auto Login**を有効にすると、次回以降のログイン時 間が短縮されます。

| Library Name                                                      |        |
|-------------------------------------------------------------------|--------|
| Please select a location to install your products                 |        |
| Spitfire                                                          | $\sim$ |
| Which of these products would you like to install?                |        |
| Library Name (00.0 GB)                                            |        |
| Library Name (00.0 GB)                                            | ~      |
| Library Samples (00.0 GB)                                         |        |
| CANCEL                                                            | Ð      |
| My Products Downloads Settings Installing Hans Zimmer Strings 1.0 |        |
| Orchestral Swarm                                                  |        |

設定の完了後、[INSTALL]ボタンをクリックします。このボ タンは、ライブラリのアートワークの下の**My Products**タ ブ、または各ライプラリ・ページに表示されます。

クリック後、インストール先を指定します。上述のデフォルト・コンテンツの場所以外に、ここでは任意の場所を指定できます。[HDD Install]選択時にも適切なインストール場所を指定してください。

インストール先が決まったら、[DOWNLOAD]をクリックし ます。

**Downloads**タブが表示されます。他のタブに切り替えて別 のダウンロードを開始することもできますが、Spitfire Audio Appは終了しないようにしてください。

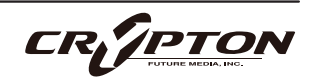

# KONTAKT (PLAYER) での登録

Native Instrumentsの無償のKontakt Playerは、<u>こちら</u>から入手できます。

- 1. Kontakt Playerをインストール。
- Kontakt Playerを開き、Preferencesまたは Options内、Librariesタブ右下に表示される [Launch Native Access]をクリック
- Native Accessウィンドウ左上の[Add Serial]をクリック。
- Kontakt Playerのダウンロード時に受け取ったメー ルに記された、25桁のシリアル番号を入力。
- ライブラリの所在を尋ねられますので、nicntファ イルの置かれたフォルダを指定。
- 完了。ライブラリがサイド・パネルやブラウザに 表示されない場合、巻末のFAQをご確認ください。

初めてKontaktを使用される場合は、Kontaktのユ ーザー・マニュアルやNative Instrumentsのサイ ト等で、パッチ(インストゥルメント)のロード、

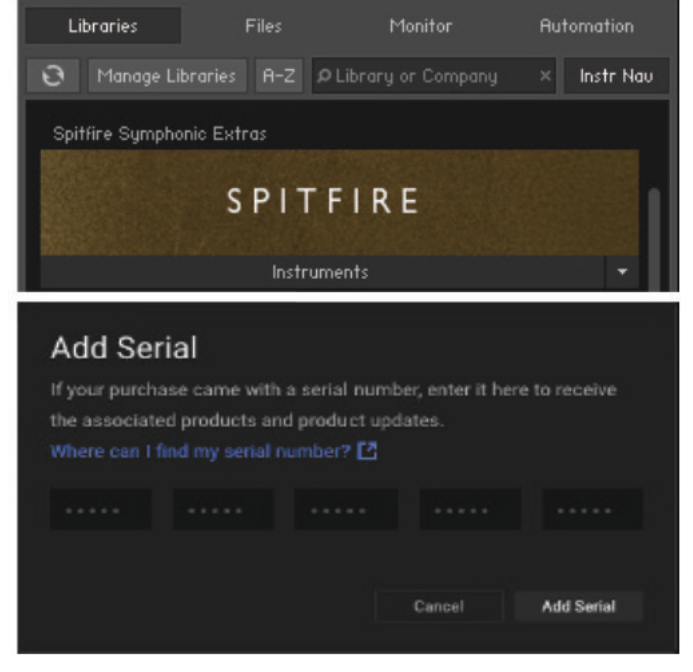

| 23 January 2025 at 14:47   |
|----------------------------|
| 9 January 2025 at 15:25    |
| Yesterday at 11:35         |
| 4 March 2024 at 17:02      |
| 25 September 2024 at 12:10 |
| 1 October 2024 at 21:09    |
|                            |

マルチのマネージメント、出力、MIDIルーティングの基本をよく理解することをお勧めします。

すでにKontaktをお使いの方は、Native Accessから最新バージョンをダウンロードしてください。Kontaktの ライブラリは頻繁に更新されており、以前のバージョンでは動作しないことがよくあります。

#### NKS - NIハードウェアとの使用

NKSとNative Instrmentsのハードウェア・コントローラやキーボードとの統合についての詳細は、該当のマニュアル等をご確認ください。

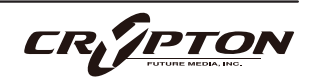

### フォルダ構造

[Instruments]バーをクリックすると、9つのメインパッチ.nki と、1つのサブフォルダ「Individual Techniques」から選択で きることがわかります。

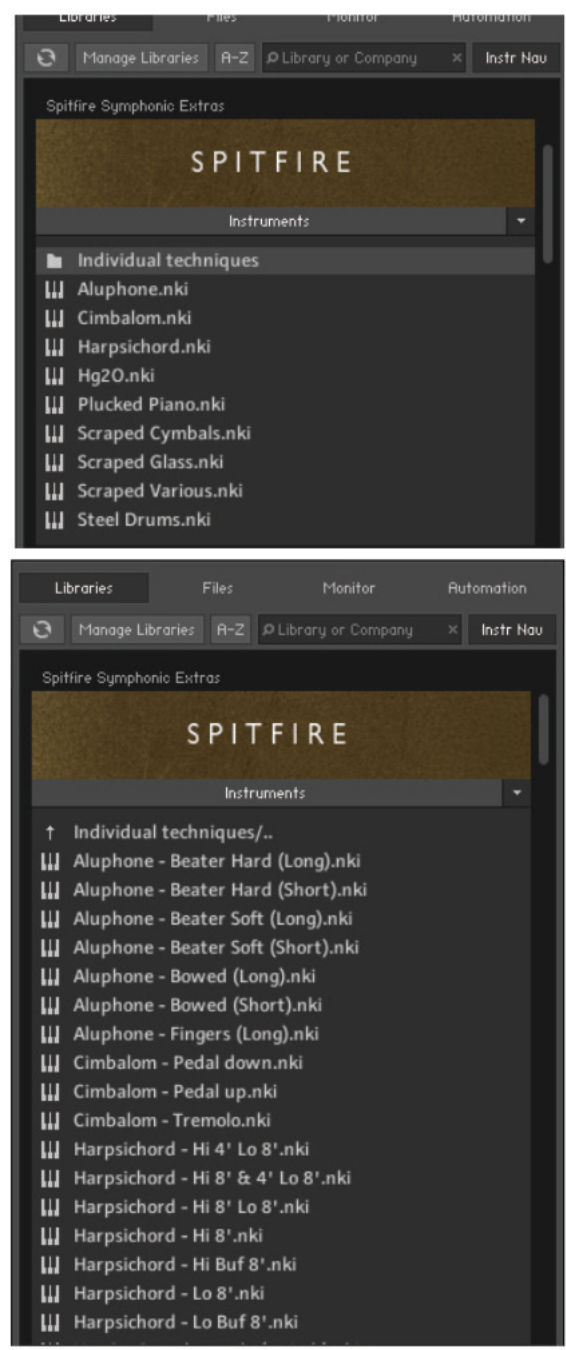

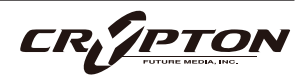

#### インストゥルメントのロード

nkiファイル ( Kontaktインストゥルメン トを表す ) をダブルクリック、またはサ イド・パネルからパッチをドラッグして ロードします。

MIDIキーボード等の送信MIDIチャンネ ルと、Kontaktインストゥルメントのチ ャンネルが同じであることを確認してく ださい。

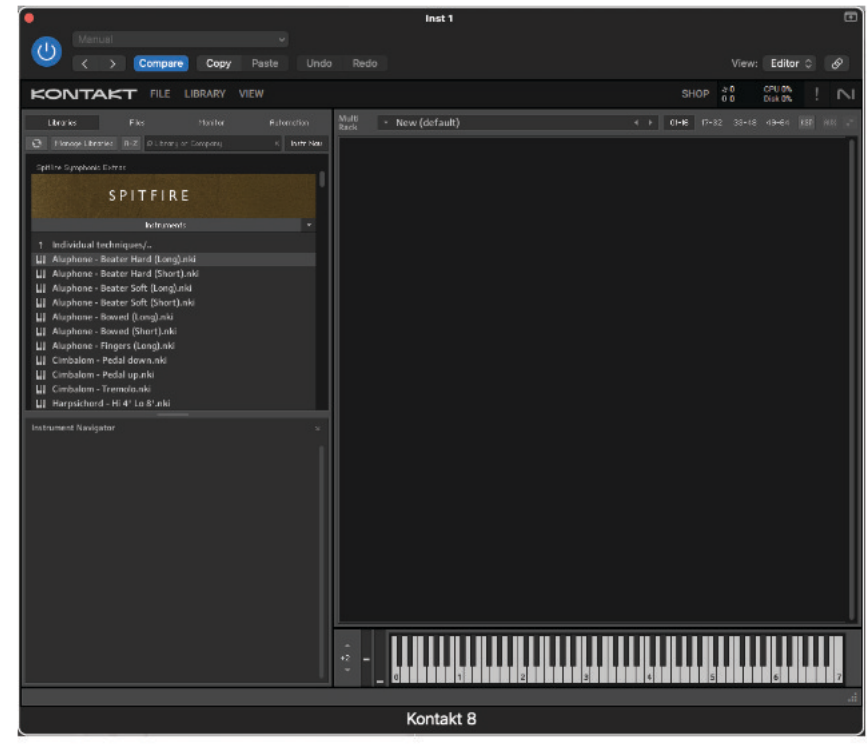

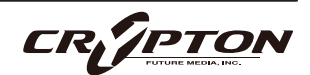

# HARPSICHORD

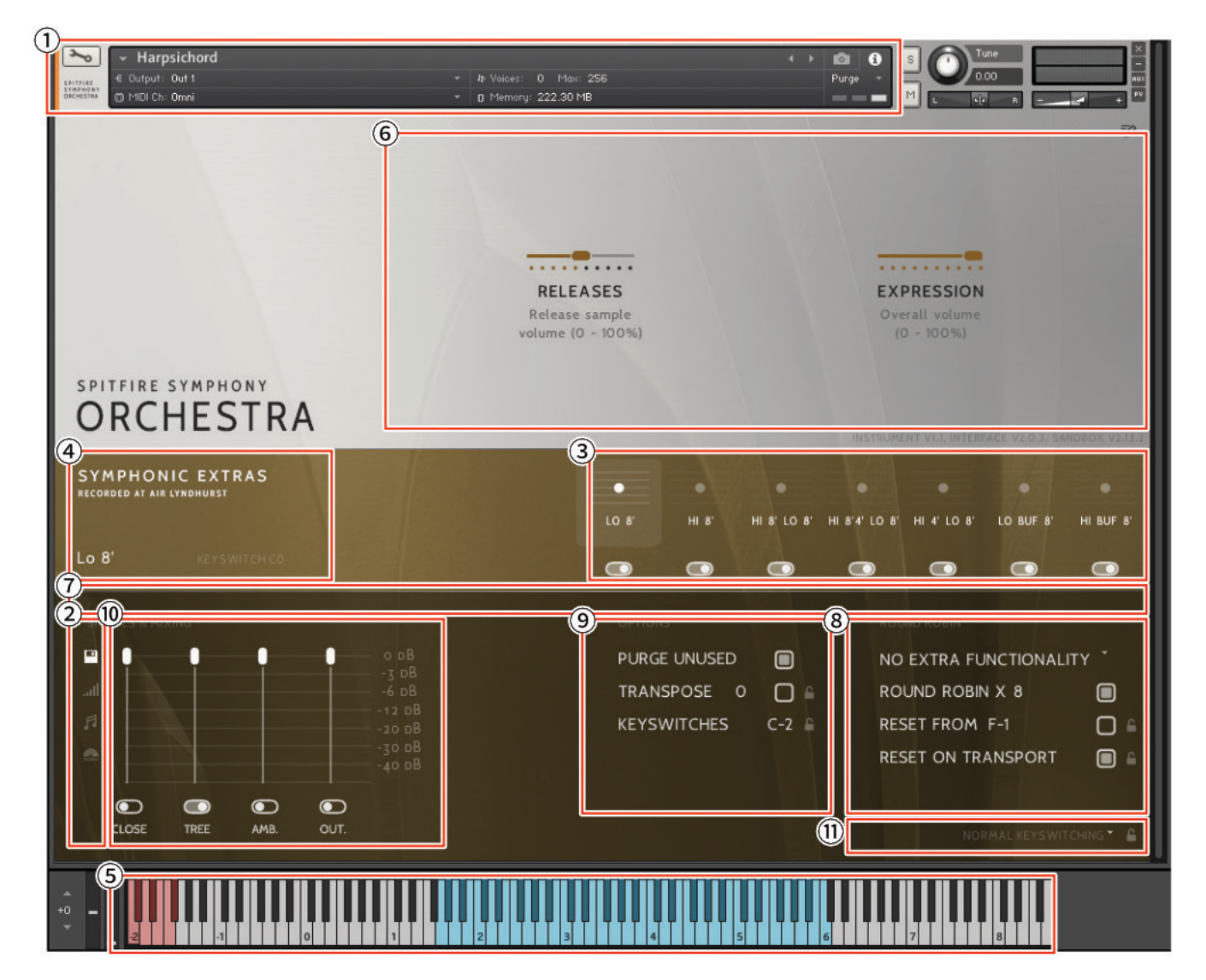

この素晴らしいハープシコード・ライブラリは、ロンドンの名手Steven Devineによる美しいバロック楽器を フィーチャーしています。Spitfire Harpsichordは、AIR Studiosの世界的に有名なホールで録音されたため、 シンフォニックやチェンバー系のライブラリと違和感なく調和するように設計されています。

AIR Studiosで収録されたライブラリはすべて、Neve Montserratプリアンプ、世界最大の88R Neveコンソー ルを経由して、リボン・マイクと真空管マイクで録音され、最高級のPrism ADコンバーターで96kに変換され る前に、新品の2インチ・テープに録音されています。Close、Tree、Ambient、Outriggerの4つのマイク・ ポジションを使用して、音楽の種類やスケール感に合わせてサンプルを読み込み、ミックスできます。

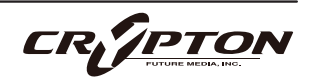

#### <u>KONTAKTでのコントロールの割り当て</u>

すべてのGUIコントロールには固有のコントローラ番号を割り当てられます。右クリックまたはCtrl+クリックを通じ、割り当てや解除、またMIDI CCの割り当て状態を確認できます。

Kontaktの[Automation]ペインでコントローラのパラメータを変更できます。例えば、モジュレーション ・ホイールを動かす際にその変化幅を0~127から20~100に制限できます。また、変化方向を反転させる には0~127を127~0に変更します。

KONTAKT ヘッダ

各インストゥルメント上部のこのエリアでは、オーディオとMIDIのルーティングを設定したり、パッチの ロード状態、パージ状態を確認することができます。右側ではソロ、ミュート、パン、チューニング、ボ リュームの調整ができます。

② サイド・バー

マイクのミックス/シグナルのビューを選択したり変更できます(後述)。

③ アーティキュレーション・スイッチャー

各音符アイコンは、パッチで使用可能なアーティキュレーションです。これらのアイコンはKONTAKTキ ーボードの赤い鍵盤にも対応します(5.参照)。

- アーティキュレーションのパージ・ボタン Cctrl/command+クリックすると、そのアーティキュレーションが単独でロード (SOLO LOAD) されます。
- アーティキュレーションのアイコンをShift+クリックすると、複数のアーティキュレーションを同時に有効 にできます。
- アーティキュレーション・アイコンをCtrl/command+クリックすると、アーティキュレーション・マッパー(後述)が表示され、アーティキュレーションの起動方法をカスタマイズできます。
- アーティキュレーション・アイコンをAlt/option+クリックすると、既存のアーティキュレーション・マッパーのOn/Offが切り替わります。

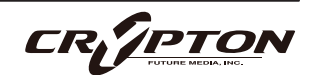

④ パッチ/アーティキュレーション・ラベル

ロードされているパッチの名前と、現在選択中のアーティキュレーションを表示します。

⑤ キーボード

キーボードが表示されている場合、キーボード上に赤い音域と青い音域が表示されます。赤い音域は、ア ーティキュレーションを選択するキースイッチです。青い音域は、選択したアーティキュレーションでの 演奏可能範囲です。

⑥ コントローラ

本ライブラリには以下のコントロールが含まれており、各種パラメータのコントロールやオートメーショ ンが可能です。

| RELEASES   | リリース・トリガーの量を調整。好みの値が定まったらプロジェクト作成中、値を<br>保持することをお勧めします。   |
|------------|-----------------------------------------------------------|
| EXPRESSION | 表面上は楽器のトリム ( CC#11 ) ですが、楽器の音量 ( CC7 ) 内における音量を調整<br>します。 |

⑦ スライダー

画面上に表示しきれないアーティキュレーションにアクセスするためのスライダーです。

⑧ ROUND ROBIN (ラウンドロビン)

NO EXTRA FUNCTIONALITY ( NEIGHBOURING ZONES )

RR(ラウンドロビン;実際の楽器に同一ノートを複数回演奏させることで少しずつ音色に違いのあるサン プルを取得し、これを再生時にも順番に使用することでリアリティに満ちたサウンドを得る手法)動作に 関するメニューです。メニューの隣にドロップダウン・メニューがあります。

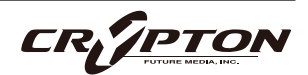

| No extra Functionality                | デフォルト。ラウンドロビンを標準通りに使用。                                                                                                    |
|---------------------------------------|----------------------------------------------------------------------------------------------------|
| Neighbouring Zones RR                 | 隣接するゾーンから音を取り込み、たとえば"8RR"のインストゥルメント<br>では最大24のサンプルを効果的に循環。一度に1つのRRを演奏することに<br>変わりはありませんが、より多くのRRを演奏可能。レガート・モードで<br>は、3つのレガート・インターバルを交互に演奏し、擬似ラウンドロビン<br>となる。 |
| 2x Round Robin With Skip              | ラウンドロビンを2つ重ねて音を厚くします(全体の音量が~6db下がるの<br>で、レベルは変わりませんが、太いサウンドになります)。ラウンドロビ<br>ンの1/2のペアの後に3/4のペアを再生するため、ラウンドロビン数は実質<br>的に半分になります。<br>▲ これはレガート・トランジションには使えません。  |
| Layer 2x Round Robins<br>With No Skip | 上記と同様ですが、1/2のペアの後に2/3のペアが続くため、ラウンドロビ<br>ン数は保持されます                                                                                                    |

#### ROUND ROBINS

使用するラウンドロビンの数。

#### RESET FROM xx

ラウンドロビンのサイクルをコントロールします。

#### RESET ON TRANSPORT

上記と同様ですが、DAWでプレイを押すたびにリセットされます。

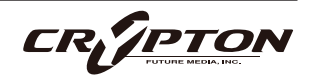

#### ⑨ OPTIONS(オプション)

#### PURGE UNUSED

メモリ使用量を節約するため、不使用のサンプルをアンロードし続けます。

#### TRANSPOSE

Onにすると、右側の数字で楽器をトランスポーズできます。チューニングとは異なり、インストゥルメ ントは選択されたピッチにサンプルがオフセットされます。

#### **KEYSWITCHES**

キーボードのキースイッチの位置を変更します。

#### 10 SIGNALS & MIXING $(\neg 1 / 2 \cdot 1)$

各マイクに個別のフェーダーを備えた高度なミキサーです。アーティキュレーション・スイッチャーと同 様、フェーダー下のトグルで各マイクに対応したサンプルのロード/アンロードを行い、上のフェーダー でそのバランスを調整します。フェーダーを下げ切ることでも各マイクのサンプルがアンロードされ、フ ェーダーを上げればリロードされます。

フェーダーを右クリックしてCCコントローラをアサインすることができます。マイクの文字をクリック すると、マイクごとに出力先をアサインできます。出力先の設定についてはKONTKATのマニュアルを参 照してください。

- マイクのパージ・ボタン C をCtrl/command+クリックすると、そのマイクが単独でロード (SOLO LOAD)
   されます。
- スライダーをAlt/option+ドラッグすると、パージ・ボタンを切り替えずにスライダーを動かせます。
- スライダーをShift+Alt/option+ドラッグすると、すべてのマイクのスライダーがまとめて動きます。

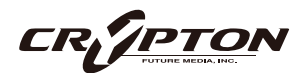

Normal keyswitching

Articulation locked

Custom KS & UI only

UACC & UI only

UACC KS & UI only

Program change & UI only

#### ① UACC/KS マネージメント

これをクリックすると、キースイッチによるアーティキュレーション管 理モードを変更するメニューが表示されます。

Normal Keyswitching (ノーマル・キースイッチ)

標準的な設定で、フロント・パネルまたはキースイッチでアーティキュ レーションを選択します。

Articulation locked (アーティキュレーションをロック)

アーティキュレーションをロックします。

Custom KS & UI only (カスタム・キースイッチとUIのみ)

キースイッチでアーティキュレーションをロックしますが、フロント・パネルで自由に切り替えることが できます。

#### <u>UACC & UI only (UACCとUIのみ)</u>

UACCとは弊社開発による規格で、詳細を後述します。デフォルト・コントローラはCC#32です。

<u>UACC KS & UI only (UACC、+-X-Y+Y+</u>

UACC の機能にキースイッチの柔軟性を加えたものです。アクティブにすると、1 つのキースイッチが使 用可能になります。このキーを様々なベロシティ(UACC標準に対応)で押すことでアーティキュレーショ ンが変化します。標準のUACCとは異なり、アーティキュレーションを重ねることができます。

#### <u>Program change & UI only (プログラム・チェンジとUIのみ)</u>

プログラム・チェンジでアーティキュレーションをロックしますが、フロント・パネルで自由に切り替え ることができます。

自由に切り替えることが

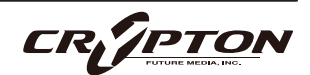

### SPITFIRE AUDIO

#### 設定のロック

これらの設定の隣のロック・アイコン●で、ロッ ク・ステータスのOn/Offを切り替えられます。

Onのとき、新しいインストゥルメントのロード時 に既存の値がロックされた値で上書きされます。 これによりテンプレートのセットアップが迅速に 行え、パッチの設定と、その設定の全体への適用 が簡単に行えます。

| PURGE UNUSED   |            | NO EXTRA FUNCTIONALI | ry * |
|----------------|------------|----------------------|------|
| TRANSPOSE 0    |            | ROUND ROBIN X 2      |      |
| KEYSWITCHES    | C-2 ≗      | RESET FROM G-1       |      |
| CC MAPPED VEL. |            | RESET ON TRANSPORT   |      |
| HALL TRIGGER   | <b>•</b> • |                      |      |

▲ ロック機能はDAWセッションやテンプレート、または独自のパッチを開く際に、既存の設定値を上書きす るため、テンプレートの設定中はロック機能をOnにし、設定完了後にOffにすることをお勧めします。

#### <u>ロック対応項目</u>

- UACC/KS マネージメント⑪
- TRANSPOSE
- KEYSWITCHES (9)
- RESET FROM xx®
- RESET ON TRANSPORT®

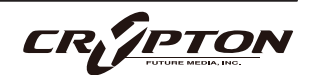

### SPITFIRE AUDIO

### 収録内容

#### Main

- Spitfire Harpsichord Hi 4' Lo 8'
- Spitfire Harpsichord Hi 8' & 4' Lo 8'
- Spitfire Harpsichord Hi 8' Lo 8'
- Spitfire Harpsichord Hi 8'
- Spitfire Harpsichord Hi Buf 8'
- Spitfire Harpsichord Lo 8'
- Spitfire Harpsichord Lo Buf 8'

#### マイク

- Close
- Tree
- Ambient
- Outrigger

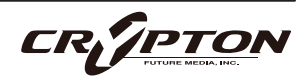

# **PLUCKED PIANO**

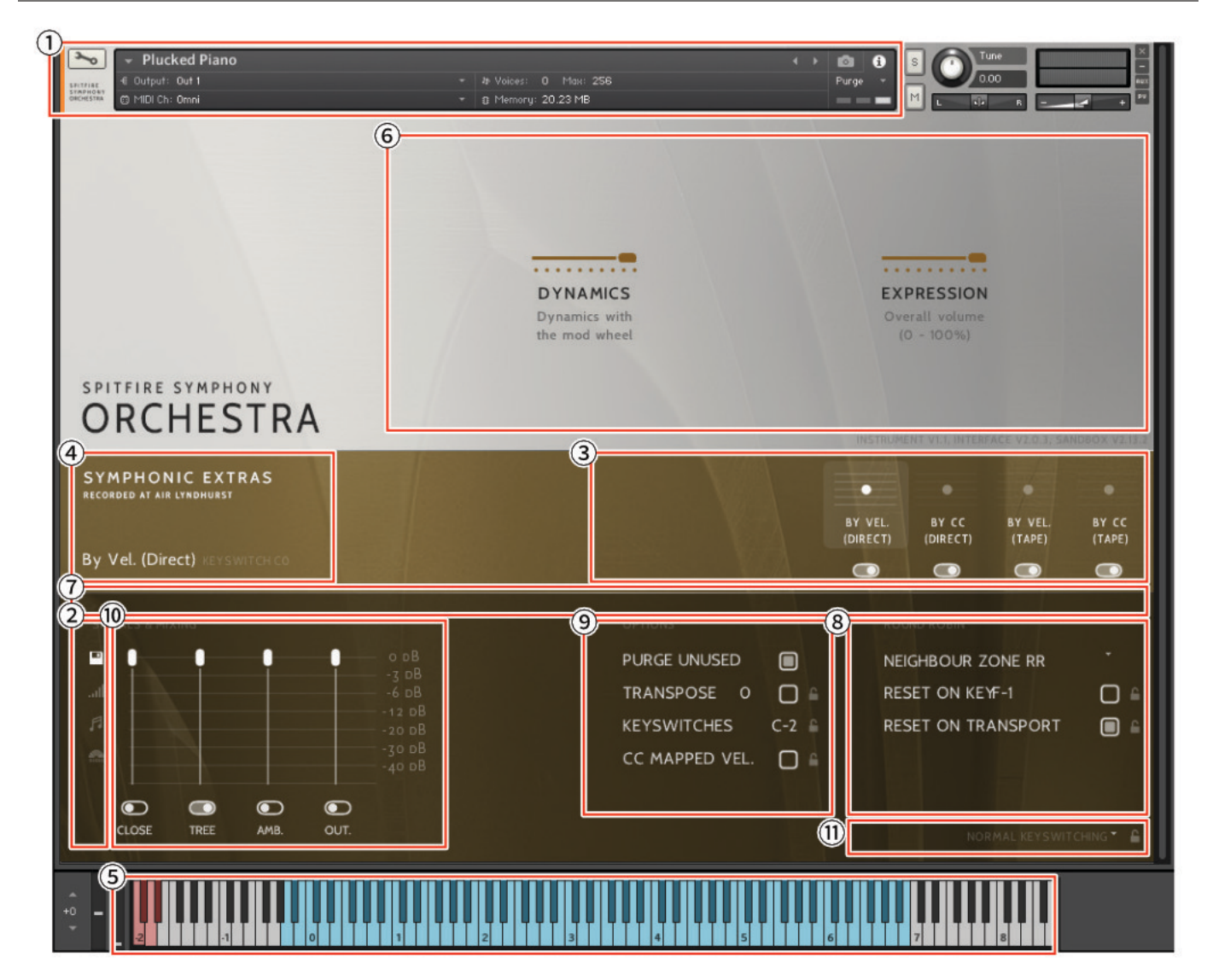

最高級の部屋に置かれた最高級のピアノです。Paul Thomsonは、この大型コンサート・グランド・ピアノの サウンドボードに身を乗り出し、マニキュアの悪夢と化すほど爪や指を引っ掻いたり、つまんだりしまし た。私たちは、テープとデジタルの両方で録音し、フロントパネルから選択できるようにしました。2種類の ダイナミクス、すなわち、ソフトな指弾きと、ハードな爪弾きは、個別の「ダイナミック・レイヤー」とし てCC/ベロシティでコントロールできますが、単一のスムーズな連続レイヤーにブレンドして使用すること もできます。このPlucked Pianoパッチは、何か「異なる」ものが必要な作曲家にとって必須のアイテムで す。

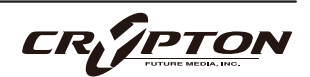

AIR Studiosで収録されたライブラリはすべて、Neve Montserratプリアンプ、世界最大の88R Neveコンソー ルを経由して、リボン・マイクと真空管マイクで録音され、最高級のPrism ADコンバーターで96kに変換され る前に、新品の2インチ・テープに録音されています。Close、Tree、Ambient、Outriggerの4つのマイク・ ポジションを使用して、音楽の種類やスケール感に合わせてサンプルを読み込み、ミックスできます。

#### <u>KONTAKTでのコントロールの割り当て</u>

すべてのGUIコントロールには固有のコントローラ番号を割り当てられます。右クリックまたはCtrl+クリックを通じ、割り当てや解除、またMIDI CCの割り当て状態を確認できます。

Kontaktの[Automation]ペインでコントローラのパラメータを変更できます。例えば、モジュレーション ・ホイールを動かす際にその変化幅を0~127から20~100に制限できます。また、変化方向を反転させる には0~127を127~0に変更します。

① KONTAKT ヘッダ

各インストゥルメント上部のこのエリアでは、オーディオとMIDIのルーティングを設定したり、パッチの ロード状態、パージ状態を確認することができます。右側ではソロ、ミュート、パン、チューニング、ボ リュームの調整ができます。

② サイド・バー

マイクのミックス/シグナルのビューを選択したり変更できます(後述)。

③ アーティキュレーション・スイッチャー

各音符アイコンは、パッチで使用可能なアーティキュレーションです。これらのアイコンはKONTAKTキ ーボードの赤い鍵盤にも対応します(5.参照)。

- アーティキュレーションのパージ・ボタン Cctrl/command+クリックすると、そのアーティキュレーションが単独でロード (SOLO LOAD) されます。
- アーティキュレーションのアイコンをShift+クリックすると、複数のアーティキュレーションを同時に有効 にできます。

CR//PTO

- アーティキュレーション・アイコンをCtrl/command+クリックすると、アーティキュレーション・マッパー(後述)が表示され、アーティキュレーションの起動方法をカスタマイズできます。
- アーティキュレーション・アイコンをAlt/option+クリックすると、既存のアーティキュレーション・マッパーのOn/Offが切り替わります。
- ④ パッチ/アーティキュレーション・ラベル

ロードされているパッチの名前と、現在選択中のアーティキュレーションを表示します。

⑤ キーボード

キーボードが表示されている場合、キーボード上に赤い音域と青い音域が表示されます。赤い音域は、ア ーティキュレーションを選択するキースイッチです。青い音域は、選択したアーティキュレーションでの 演奏可能範囲です。

⑥ コントローラ

本ライブラリには以下のコントロールが含まれており、各種パラメータのコントロールやオートメーショ ンが可能です。

| DYNAMICS   | 2種類のダイナミック・レイヤー間をクロスフェード。                                 |
|------------|-----------------------------------------------------------|
| EXPRESSION | 表面上は楽器のトリム ( CC#11 ) ですが、楽器の音量 ( CC7 ) 内における音量を調整<br>します。 |

⑦スライダー

画面上に表示しきれないアーティキュレーションにアクセスするためのスライダーです。

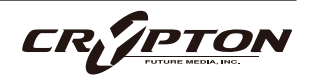

#### ⑧ ROUND ROBIN (ラウンドロビン)

#### NO EXTRA FUNCTIONALITY ( NEIGHBOURING ZONES )

RR(ラウンドロビン;実際の楽器に同一ノートを複数回演奏させることで少しずつ音色に違いのあるサン プルを取得し、これを再生時にも順番に使用することでリアリティに満ちたサウンドを得る手法)動作に 関するメニューです。メニューの隣にドロップダウン・メニューがあります。

| No extra Functionality                | デフォルト。ラウンドロビンを標準通りに使用。                                                                                                    |
|---------------------------------------|----------------------------------------------------------------------------------------------------|
| Neighbouring Zones RR                 | 隣接するゾーンから音を取り込み、たとえば"8RR"のインストゥルメント<br>では最大24のサンプルを効果的に循環。一度に1つのRRを演奏することに<br>変わりはありませんが、より多くのRRを演奏可能。レガート・モードで<br>は、3つのレガート・インターバルを交互に演奏し、擬似ラウンドロビン<br>となる。 |
| 2x Round Robin With Skip              | ラウンドロビンを2つ重ねて音を厚くします(全体の音量が~6db下がるの<br>で、レベルは変わりませんが、太いサウンドになります)。ラウンドロビ<br>ンの1/2のペアの後に3/4のペアを再生するため、ラウンドロビン数は実質<br>的に半分になります。<br>▲ これはレガート・トランジションには使えません。  |
| Layer 2x Round Robins<br>With No Skip | 上記と同様ですが、1/2のペアの後に2/3のペアが続くため、ラウンドロビ<br>ン数は保持されます                                                                                                    |

#### RESET ON xx

ラウンドロビンのサイクルをコントロールします。

#### **RESET ON TRANSPORT**

上記と同様ですが、DAWでプレイを押すたびにリセットされます。

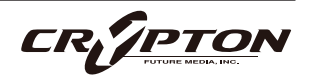

#### ⑨ OPTIONS(オプション)

#### PURGE UNUSED

メモリ使用量を節約するため、不使用のサンプルをアンロードし続けます。

#### TRANSPOSE

Onにすると、右側の数字で楽器をトランスポーズできます。チューニングとは異なり、インストゥルメ ントは選択されたピッチにサンプルがオフセットされます。

#### **KEYSWITCHES**

キーボードのキースイッチの位置を変更します。

#### CC MAPPED VEL

ダイナミクス・スライダーでノート・ベロシティをコントロールします。ダイナミクス・スライダーの割 り当てを変更すると、同じCCでベロシティをコントロールできるようになります。

10 SIGNALS & MIXING (マイク・ミキサー)

各マイクに個別のフェーダーを備えた高度なミキサーです。アーティキュレーション・スイッチャーと同 様、フェーダー下のトグルで各マイクに対応したサンプルのロード/アンロードを行い、上のフェーダー でそのバランスを調整します。フェーダーを下げ切ることでも各マイクのサンプルがアンロードされ、フ ェーダーを上げればリロードされます。

フェーダーを右クリックしてCCコントローラをアサインすることができます。マイクの文字をクリック すると、マイクごとに出力先をアサインできます。出力先の設定についてはKONTKATのマニュアルを参 照してください。

- マイクのパージ・ボタン Cctrl/command+クリックすると、そのマイクが単独でロード(SOLO LOAD)
   されます。
- スライダーをAlt/option+ドラッグすると、パージ・ボタンを切り替えずにスライダーを動かせます。
- スライダーをShift+Alt/option+ドラッグすると、すべてのマイクのスライダーがまとめて動きます。

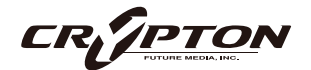

#### ① UACC/KS マネージメント

これをクリックすると、キースイッチによるアーティキュレーション管 理モードを変更するメニューが表示されます。

Normal Keyswitching (ノーマル・キースイッチ)

標準的な設定で、フロント・パネルまたはキースイッチでアーティキュ レーションを選択します。

Articulation locked (アーティキュレーションをロック)

アーティキュレーションをロックします。

Custom KS & UI only (カスタム・キースイッチとUIのみ)

キースイッチでアーティキュレーションをロックしますが、フロント・パネルで自由に切り替えることが できます。

#### <u>UACC & UI only (UACCとUIのみ)</u>

UACCとは弊社開発による規格で、詳細を後述します。デフォルト・コントローラはCC#32です。

<u>UACC KS & UI only (UACC、+-X-Y+Y+</u>

UACC の機能にキースイッチの柔軟性を加えたものです。アクティブにすると、1 つのキースイッチが使 用可能になります。このキーを様々なベロシティ(UACC標準に対応)で押すことでアーティキュレーショ ンが変化します。標準のUACCとは異なり、アーティキュレーションを重ねることができます。

#### <u>Program change & UI only (プログラム・チェンジとUIのみ)</u>

プログラム・チェンジでアーティキュレーションをロックしますが、フロント・パネルで自由に切り替え ることができます。

Normal keyswitching Articulation locked Custom KS & UI only UACC & UI only UACC KS & UI only Program change & UI only

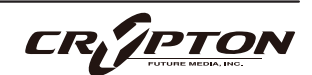

### SPITFIRE AUDIO

#### 設定のロック

これらの設定の隣のロック・アイコン●で、ロッ ク・ステータスのOn/Offを切り替えられます。

Onのとき、新しいインストゥルメントのロード時 に既存の値がロックされた値で上書きされます。 これによりテンプレートのセットアップが迅速に 行え、パッチの設定と、その設定の全体への適用 が簡単に行えます。

| PURGE UNUSED   |       | NO EXTRA FUNCTIONALI | ry * |
|----------------|-------|----------------------|------|
| TRANSPOSE 0    |       | ROUND ROBIN X 2      |      |
| KEYSWITCHES    | C-2 ≗ | RESET FROM G-1       |      |
| CC MAPPED VEL. | ■ ₽   | RESET ON TRANSPORT   |      |
| HALL TRIGGER   | □ •   |                      |      |

▲ ロック機能はDAWセッションやテンプレート、または独自のパッチを開く際に、既存の設定値を上書きす るため、テンプレートの設定中はロック機能をOnにし、設定完了後にOffにすることをお勧めします。

#### <u>ロック対応項目</u>

- UACC/KS マネージメント⑪
- TRANSPOSE
- KEYSWITCHES (9)
- CC MAPPED VEL 9
- RESET ON xx®
- RESET ON TRANSPORT®

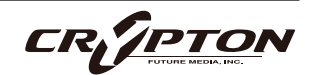

### 収録内容

### **Plucked Piano**

- Direct (by CC)
- Direct (by Velocity)
- Tape (by CC)
- Tape (by Velocity)

### マイク

- Close
- Tree
- Ambient
- Outrigger

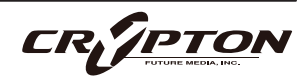

# ALUPHONE

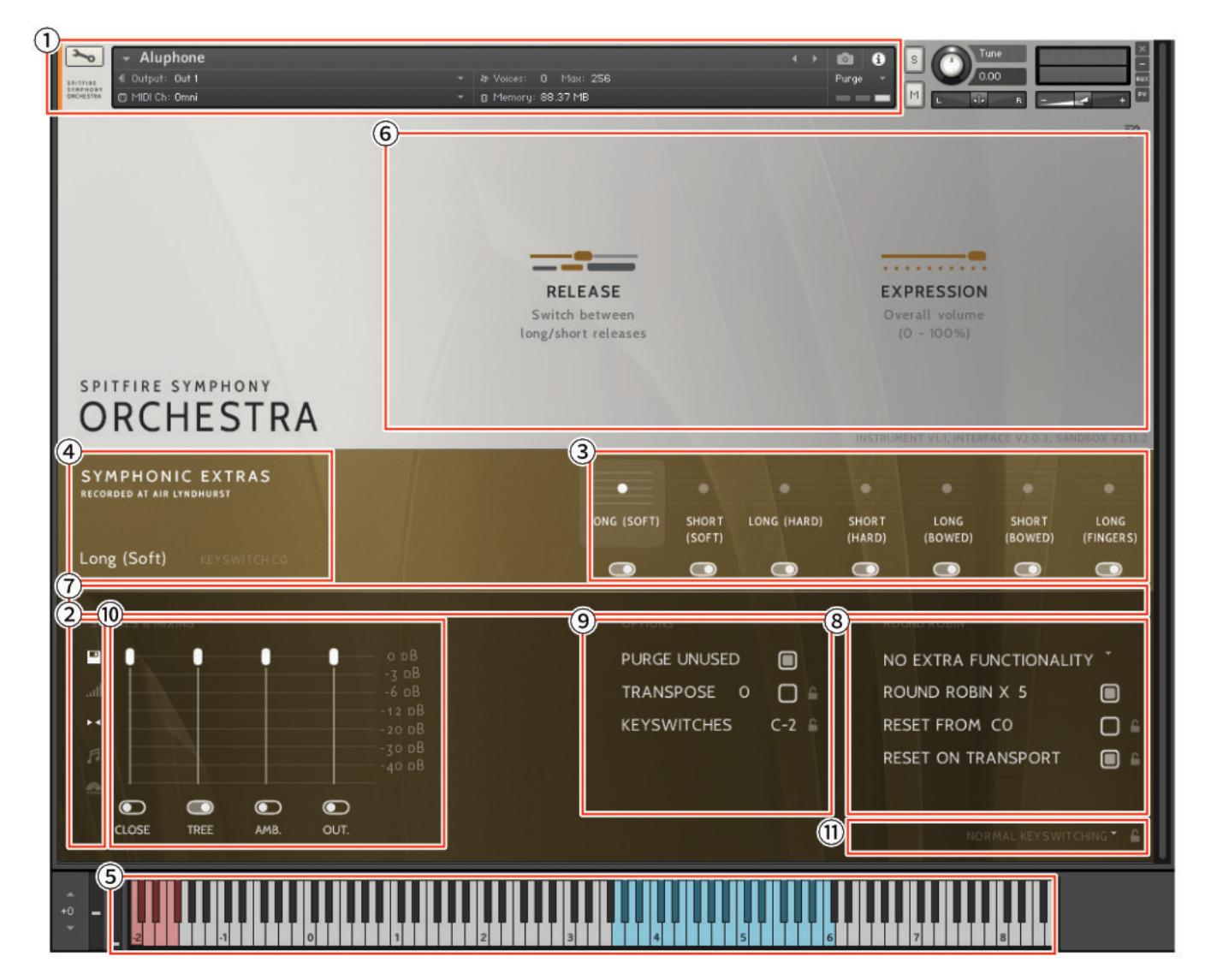

マレット楽器に新たな魅力をもたらすAluphoneは、アルミニウム製のベルが並ぶ特殊な楽器です。本ライブ ラリでは、世界的に著名なパーカッショニストであるPaul Clarvisが演奏を担当し、その卓越した技術が余す ところなく収録されています。AIR Studiosのホールにて、エンジニアJake Jacksonによる精密な録音が行わ れ、独特の金属的な響きがあなたのパーカッション・コレクションに新たな彩りを加えます。

Aluphoneは、2オクターブ半のクロマチックな音階を持つアルミニウム製のベルで構成され、主にマリンバ ・マレットを使用して演奏されます。また、複数のビーターによるダンピングやサスティン奏法が可能で、幅 広いダイナミクス・レイヤーとラウンドロビンが収録されています。

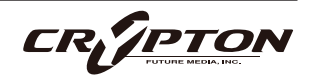

AIR Studiosで収録されたライブラリはすべて、Neve Montserratプリアンプ、世界最大の88R Neveコンソー ルを経由して、リボン・マイクと真空管マイクで録音され、最高級のPrism ADコンバーターで96kに変換され る前に、新品の2インチ・テープに録音されています。Close、Tree、Ambient、Outriggerの4つのマイク・ ポジションを使用して、音楽の種類やスケール感に合わせてサンプルを読み込み、ミックスできます。

#### <u>KONTAKTでのコントロールの割り当て</u>

すべてのGUIコントロールには固有のコントローラ番号を割り当てられます。右クリックまたはCtrl+クリックを通じ、割り当てや解除、またMIDI CCの割り当て状態を確認できます。

Kontaktの[Automation]ペインでコントローラのパラメータを変更できます。例えば、モジュレーション ・ホイールを動かす際にその変化幅を0~127から20~100に制限できます。また、変化方向を反転させる には0~127を127~0に変更します。

① KONTAKT ヘッダ

各インストゥルメント上部のこのエリアでは、オーディオとMIDIのルーティングを設定したり、パッチの ロード状態、パージ状態を確認することができます。右側ではソロ、ミュート、パン、チューニング、ボ リュームの調整ができます。

② サイド・バー

マイクのミックス/シグナルのビューを選択したり変更できます(後述)。

③ アーティキュレーション・スイッチャー

各音符アイコンは、パッチで使用可能なアーティキュレーションです。これらのアイコンはKONTAKTキ ーボードの赤い鍵盤にも対応します(5.参照)。

- アーティキュレーションのパージ・ボタン Cctrl/command+クリックすると、そのアーティキュレーションが単独でロード (SOLO LOAD) されます。
- アーティキュレーションのアイコンをShift+クリックすると、複数のアーティキュレーションを同時に有効 にできます。

CR//PTO

- アーティキュレーション・アイコンをCtrl/command+クリックすると、アーティキュレーション・マッパー(後述)が表示され、アーティキュレーションの起動方法をカスタマイズできます。
- アーティキュレーション・アイコンをAlt/option+クリックすると、既存のアーティキュレーション・マッパーのOn/Offが切り替わります。
- ④ パッチ/アーティキュレーション・ラベル

ロードされているパッチの名前と、現在選択中のアーティキュレーションを表示します。

⑤ キーボード

キーボードが表示されている場合、キーボード上に赤い音域と青い音域が表示されます。赤い音域は、ア ーティキュレーションを選択するキースイッチです。青い音域は、選択したアーティキュレーションでの 演奏可能範囲です。

⑥ コントローラ

本ライブラリには以下のコントロールが含まれており、各種パラメータのコントロールやオートメーショ ンが可能です。

| RELEASE    | ングとショートとでリリースを切り替えます。                                     |  |
|------------|-----------------------------------------------------------|--|
| EXPRESSION | 表面上は楽器のトリム ( CC#11 ) ですが、楽器の音量 ( CC7 ) 内における音量を調整<br>します。 |  |

⑦スライダー

画面上に表示しきれないアーティキュレーションにアクセスするためのスライダーです。

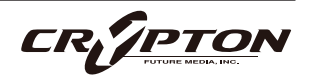

#### ⑧ ROUND ROBIN (ラウンドロビン)

#### NO EXTRA FUNCTIONALITY ( NEIGHBOURING ZONES )

RR ( ラウンドロビン;実際の楽器に同一ノートを複数回演奏させることで少しずつ音色に違いのあるサン プルを取得し、これを再生時にも順番に使用することでリアリティに満ちたサウンドを得る手法 ) 動作に 関するメニューです。メニューの隣にドロップダウン・メニューがあります。

| No extra Functionality                | デフォルト。ラウンドロビンを標準通りに使用。                                                                                                    |
|---------------------------------------|----------------------------------------------------------------------------------------------------|
| Neighbouring Zones RR                 | 隣接するゾーンから音を取り込み、たとえば"8RR"のインストゥルメント<br>では最大24のサンプルを効果的に循環。一度に1つのRRを演奏することに<br>変わりはありませんが、より多くのRRを演奏可能。レガート・モードで<br>は、3つのレガート・インターバルを交互に演奏し、擬似ラウンドロビン<br>となる。 |
| 2x Round Robin With Skip              | ラウンドロビンを2つ重ねて音を厚くします(全体の音量が~6db下がるの<br>で、レベルは変わりませんが、太いサウンドになります)。ラウンドロビ<br>ンの1/2のペアの後に3/4のペアを再生するため、ラウンドロビン数は実質<br>的に半分になります。<br>▲ これはレガート・トランジションには使えません。  |
|                                       |                                                                                                    |
| Layer 2x Round Robins<br>With No Skip | 上記と同様ですが、1/2のペアの後に2/3のペアが続くため、ラウンドロビ<br>ン数は保持されます                                                                                                    |

#### ROUND ROBINS

使用するラウンドロビンの数。

#### RESET FROM xx

ラウンドロビンのサイクルをコントロールします。

#### **RESET ON TRANSPORT**

上記と同様ですが、DAWでプレイを押すたびにリセットされます。

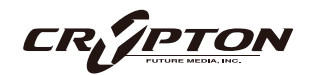

#### ⑨ OPTIONS(オプション)

#### PURGE UNUSED

メモリ使用量を節約するため、不使用のサンプルをアンロードし続けます。

#### TRANSPOSE

Onにすると、右側の数字で楽器をトランスポーズできます。チューニングとは異なり、インストゥルメ ントは選択されたピッチにサンプルがオフセットされます。

#### **KEYSWITCHES**

キーボードのキースイッチの位置を変更します。

#### 10 SIGNALS & MIXING $(\neg 1 / 2 \cdot 1)$

各マイクに個別のフェーダーを備えた高度なミキサーです。アーティキュレーション・スイッチャーと同 様、フェーダー下のトグルで各マイクに対応したサンプルのロード/アンロードを行い、上のフェーダー でそのバランスを調整します。フェーダーを下げ切ることでも各マイクのサンプルがアンロードされ、フ ェーダーを上げればリロードされます。

フェーダーを右クリックしてCCコントローラをアサインすることができます。マイクの文字をクリック すると、マイクごとに出力先をアサインできます。出力先の設定についてはKONTKATのマニュアルを参 照してください。

- マイクのパージ・ボタン Ctrl/command+クリックすると、そのマイクが単独でロード(SOLO LOAD)
   されます。
- スライダーをAlt/option+ドラッグすると、パージ・ボタンを切り替えずにスライダーを動かせます。
- スライダーをShift+Alt/option+ドラッグすると、すべてのマイクのスライダーがまとめて動きます。

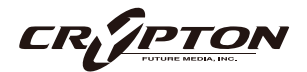

Normal keyswitching

Articulation locked

#### ① UACC/KS マネージメント

これをクリックすると、キースイッチによるアーティキュレーション管 理モードを変更するメニューが表示されます。

Normal Keyswitching (ノーマル・キースイッチ)

標準的な設定で、フロント・パネルまたはキースイッチでアーティキュ レーションを選択します。

Articulation locked (アーティキュレーションをロック)

アーティキュレーションをロックします。

Custom KS & UI only (カスタム・キースイッチとUIのみ)

キースイッチでアーティキュレーションをロックしますが、フロント・パネルで自由に切り替えることが できます。

#### <u>UACC & UI only (UACCとUIのみ)</u>

UACCとは弊社開発による規格で、詳細を後述します。デフォルト・コントローラはCC#32です。

<u>UACC KS & UI only (UACC、+-X-Y+Y+</u>

UACC の機能にキースイッチの柔軟性を加えたものです。アクティブにすると、1 つのキースイッチが使 用可能になります。このキーを様々なベロシティ(UACC標準に対応)で押すことでアーティキュレーショ ンが変化します。標準のUACCとは異なり、アーティキュレーションを重ねることができます。

#### <u>Program change & UI only (プログラム・チェンジとUIのみ)</u>

プログラム・チェンジでアーティキュレーションをロックしますが、フロント・パネルで自由に切り替え ることができます。

Custom KS & UI only UACC & UI only UACC KS & UI only Program change & UI only

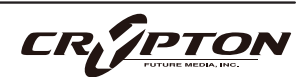

### SPITFIRE AUDIO

#### 設定のロック

これらの設定の隣のロック・アイコン●で、ロッ ク・ステータスのOn/Offを切り替えられます。

Onのとき、新しいインストゥルメントのロード時 に既存の値がロックされた値で上書きされます。 これによりテンプレートのセットアップが迅速に 行え、パッチの設定と、その設定の全体への適用 が簡単に行えます。

| PURGE UNUSED   |       | NO EXTRA FUNCTIONALI | ry * |
|----------------|-------|----------------------|------|
| TRANSPOSE 0    |       | ROUND ROBIN X 2      |      |
| KEYSWITCHES    | C-2 ≗ | RESET FROM G-1       |      |
| CC MAPPED VEL. | ■ ₽   | RESET ON TRANSPORT   |      |
| HALL TRIGGER   |       |                      |      |

▲ ロック機能はDAWセッションやテンプレート、または独自のパッチを開く際に、既存の設定値を上書きす るため、テンプレートの設定中はロック機能をOnにし、設定完了後にOffにすることをお勧めします。

#### <u>ロック対応項目</u>

- UACC/KS マネージメント⑪
- TRANSPOSE
- KEYSWITCHES (9)
- RESET ON xx®
- RESET ON TRANSPORT®

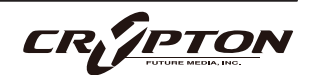

### 収録内容

### Aluphone

- Long (Soft)
- Short (Soft)
- Long (Hard)
- Short (Hard)
- Long (Bowed)
- Short (Bowed)
- Long (Fingers)

### マイク

- Close
- Tree
- Ambient
- Outrigger

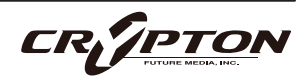
# **STEEL DRUMS**

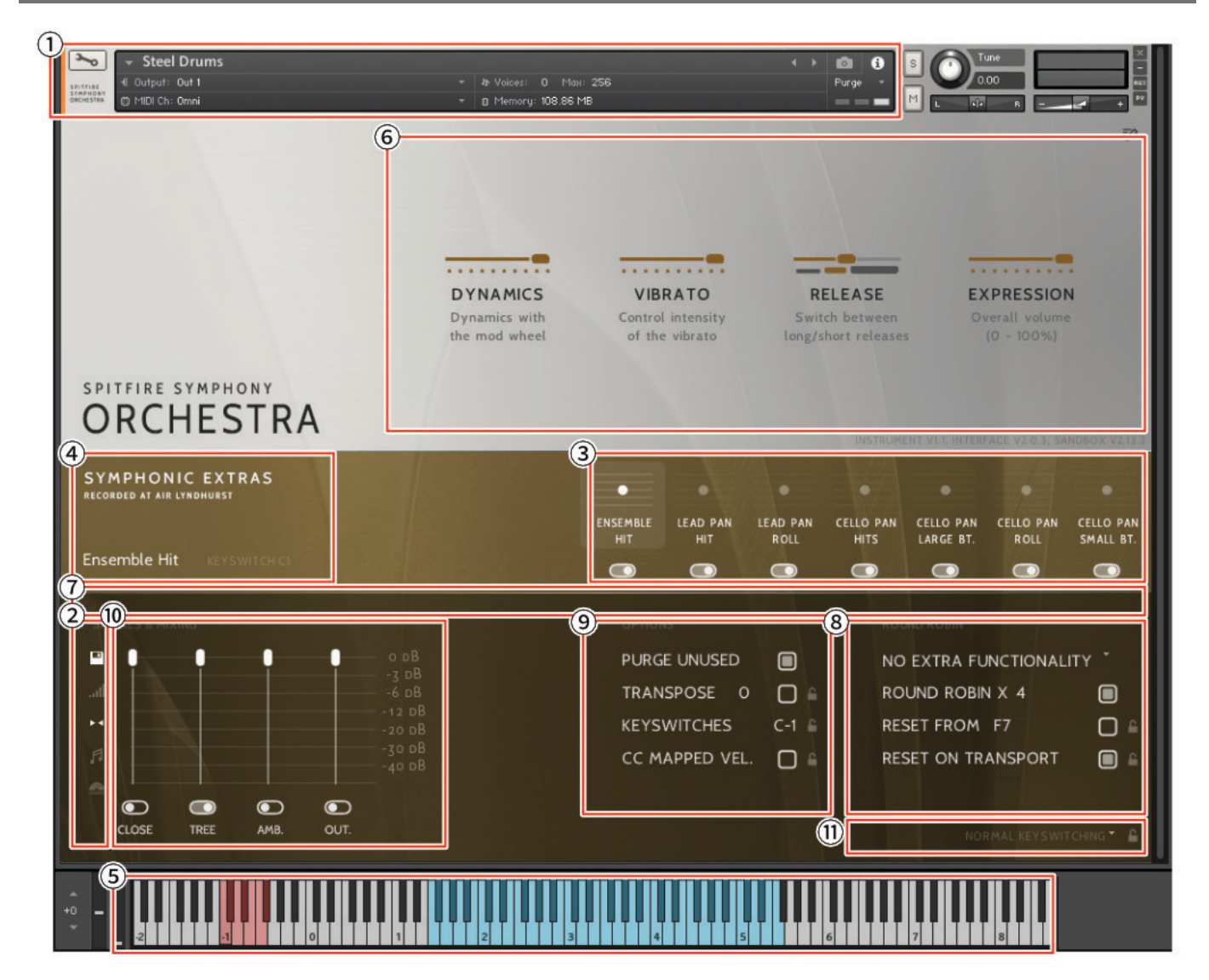

有名なセッション・パーカッショニスト、Frank Ricottiによって演奏されるこの美しく作られたスチール・ド ラムは、映画、テレビ、ゲームのスコアに色彩やエネルギーを加えます。このエキサイティングなパーカッ ションは、AIR StudiosのThe Hallという世界最高のスコアリング・ステージでサンプリングされています。

AIR Studiosで収録されたライブラリはすべて、Neve Montserratプリアンプ、世界最大の88R Neveコンソー ルを経由して、リボン・マイクと真空管マイクで録音され、最高級のPrism ADコンバーターで96kに変換され る前に、新品の2インチ・テープに録音されています。Close、Tree、Ambient、Outriggerの4つのマイク・ ポジションを使用して、音楽の種類やスケール感に合わせてサンプルを読み込み、ミックスできます。

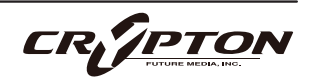

#### <u>KONTAKTでのコントロールの割り当て</u>

すべてのGUIコントロールには固有のコントローラ番号を割り当てられます。右クリックまたはCtrl+クリックを通じ、割り当てや解除、またMIDI CCの割り当て状態を確認できます。

Kontaktの[Automation]ペインでコントローラのパラメータを変更できます。例えば、モジュレーション ・ホイールを動かす際にその変化幅を0~127から20~100に制限できます。また、変化方向を反転させる には0~127を127~0に変更します。

KONTAKT ヘッダ

各インストゥルメント上部のこのエリアでは、オーディオとMIDIのルーティングを設定したり、パッチの ロード状態、パージ状態を確認することができます。右側ではソロ、ミュート、パン、チューニング、ボ リュームの調整ができます。

② サイド・バー

マイクのミックス/シグナルのビューを選択したり変更できます(後述)。

③ アーティキュレーション・スイッチャー

各音符アイコンは、パッチで使用可能なアーティキュレーションです。これらのアイコンはKONTAKTキ ーボードの赤い鍵盤にも対応します(5.参照)。

- アーティキュレーションのパージ・ボタン Cctrl/command+クリックすると、そのアーティキュレーションが単独でロード (SOLO LOAD) されます。
- アーティキュレーションのアイコンをShift+クリックすると、複数のアーティキュレーションを同時に有効 にできます。
- アーティキュレーション・アイコンをCtrl/command+クリックすると、アーティキュレーション・マッパー(後述)が表示され、アーティキュレーションの起動方法をカスタマイズできます。
- アーティキュレーション・アイコンをAlt/option+クリックすると、既存のアーティキュレーション・マッパーのOn/Offが切り替わります。

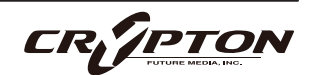

④ パッチ/アーティキュレーション・ラベル

ロードされているパッチの名前と、現在選択中のアーティキュレーションを表示します。

⑤ キーボード

キーボードが表示されている場合、キーボード上に赤い音域と青い音域が表示されます。赤い音域は、ア ーティキュレーションを選択するキースイッチです。青い音域は、選択したアーティキュレーションでの 演奏可能範囲です。

⑥ コントローラ

本ライブラリには以下のコントロールが含まれており、各種パラメータのコントロールやオートメーショ ンが可能です。

| RELEASE    | ロングとショートとでリリースを切り替えます。                                    |
|------------|-----------------------------------------------------------|
| EXPRESSION | 表面上は楽器のトリム ( CC#11 ) ですが、楽器の音量 ( CC7 ) 内における音量を調整<br>します。 |

⑦ スライダー

画面上に表示しきれないアーティキュレーションにアクセスするためのスライダーです。

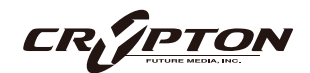

## ⑧ ROUND ROBIN (ラウンドロビン)

### NO EXTRA FUNCTIONALITY ( NEIGHBOURING ZONES )

RR ( ラウンドロビン;実際の楽器に同一ノートを複数回演奏させることで少しずつ音色に違いのあるサン プルを取得し、これを再生時にも順番に使用することでリアリティに満ちたサウンドを得る手法 ) 動作に 関するメニューです。メニューの隣にドロップダウン・メニューがあります。

| No extra Functionality   | デフォルト。ラウンドロビンを標準通りに使用。                                                                                                    |
|--------------------------|----------------------------------------------------------------------------------------------------|
| Neighbouring Zones RR    | 隣接するゾーンから音を取り込み、たとえば"8RR"のインストゥルメント<br>では最大24のサンプルを効果的に循環。一度に1つのRRを演奏することに<br>変わりはありませんが、より多くのRRを演奏可能。レガート・モードで<br>は、3つのレガート・インターバルを交互に演奏し、擬似ラウンドロビン<br>となる。 |
| 2x Round Robin With Skip | ラウンドロビンを2つ重ねて音を厚くします(全体の音量が~6db下がるの<br>で、レベルは変わりませんが、太いサウンドになります)。ラウンドロビ<br>ンの1/2のペアの後に3/4のペアを再生するため、ラウンドロビン数は実質<br>的に半分になります。<br>▲ これはレガート・トランジションには使えません。  |
| Lavor 2x Pound Pobins    | トヨと同様ですが、1/2のペアの後に2/2のペアが結くため、ラウンドロビ                                                                                                    |
| With No Skip             | ン記と同様ですが、1/2000000000000000000000000000000000000                                                                                                    |

#### ROUND ROBINS

使用するラウンドロビンの数。

#### RESET FROM xx

ラウンドロビンのサイクルをコントロールします。

#### **RESET ON TRANSPORT**

上記と同様ですが、DAWでプレイを押すたびにリセットされます。

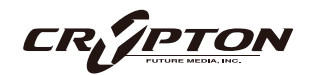

### ⑨ OPTIONS(オプション)

#### PURGE UNUSED

メモリ使用量を節約するため、不使用のサンプルをアンロードし続けます。

#### TRANSPOSE

Onにすると、右側の数字で楽器をトランスポーズできます。チューニングとは異なり、インストゥルメ ントは選択されたピッチにサンプルがオフセットされます。

#### **KEYSWITCHES**

キーボードのキースイッチの位置を変更します。

#### CC MAPPED VEL

ダイナミクス・スライダーでノート・ベロシティをコントロールします。ダイナミクス・スライダーの割 り当てを変更すると、同じCCでベロシティをコントロールできるようになります。

10 SIGNALS & MIXING (マイク・ミキサー)

各マイクに個別のフェーダーを備えた高度なミキサーです。アーティキュレーション・スイッチャーと同 様、フェーダー下のトグルで各マイクに対応したサンプルのロード/アンロードを行い、上のフェーダー でそのバランスを調整します。フェーダーを下げ切ることでも各マイクのサンプルがアンロードされ、フ ェーダーを上げればリロードされます。

フェーダーを右クリックしてCCコントローラをアサインすることができます。マイクの文字をクリック すると、マイクごとに出力先をアサインできます。出力先の設定についてはKONTKATのマニュアルを参 照してください。

- マイクのパージ・ボタン Cctrl/command+クリックすると、そのマイクが単独でロード(SOLO LOAD)
  されます。
- スライダーをAlt/option+ドラッグすると、パージ・ボタンを切り替えずにスライダーを動かせます。
- スライダーをShift+Alt/option+ドラッグすると、すべてのマイクのスライダーがまとめて動きます。

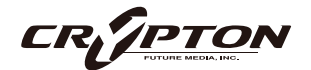

## ① UACC/KS マネージメント

これをクリックすると、キースイッチによるアーティキュレーション管 理モードを変更するメニューが表示されます。

Normal Keyswitching (ノーマル・キースイッチ)

標準的な設定で、フロント・パネルまたはキースイッチでアーティキュ レーションを選択します。

Articulation locked (アーティキュレーションをロック)

アーティキュレーションをロックします。

Custom KS & UI only (カスタム・キースイッチとUIのみ)

キースイッチでアーティキュレーションをロックしますが、フロント・パネルで自由に切り替えることが できます。

#### <u>UACC & UI only (UACCとUIのみ)</u>

UACCとは弊社開発による規格で、詳細を後述します。デフォルト・コントローラはCC#32です。

<u>UACC KS & UI only (UACC、+-X-Y+Y+</u>

UACC の機能にキースイッチの柔軟性を加えたものです。アクティブにすると、1 つのキースイッチが使 用可能になります。このキーを様々なベロシティ(UACC標準に対応)で押すことでアーティキュレーショ ンが変化します。標準のUACCとは異なり、アーティキュレーションを重ねることができます。

#### <u>Program change & UI only (プログラム・チェンジとUIのみ)</u>

プログラム・チェンジでアーティキュレーションをロックしますが、フロント・パネルで自由に切り替え ることができます。

Normal keyswitching Articulation locked Custom KS & UI only UACC & UI only UACC KS & UI only Program change & UI only

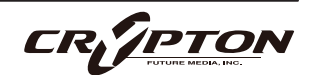

## SPITFIRE AUDIO

## 設定のロック

これらの設定の隣のロック・アイコン●で、ロッ ク・ステータスのOn/Offを切り替えられます。

Onのとき、新しいインストゥルメントのロード時 に既存の値がロックされた値で上書きされます。 これによりテンプレートのセットアップが迅速に 行え、パッチの設定と、その設定の全体への適用 が簡単に行えます。

| PURGE UNUSED   |       | NO EXTRA FUNCTIONALI | ry * |
|----------------|-------|----------------------|------|
| TRANSPOSE 0    |       | ROUND ROBIN X 2      |      |
| KEYSWITCHES    | C-2 ≗ | RESET FROM G-1       |      |
| CC MAPPED VEL. |       | RESET ON TRANSPORT   |      |
| HALL TRIGGER   |       |                      |      |

▲ ロック機能はDAWセッションやテンプレート、または独自のパッチを開く際に、既存の設定値を上書きす るため、テンプレートの設定中はロック機能をOnにし、設定完了後にOffにすることをお勧めします。

#### <u>ロック対応項目</u>

- UACC/KS マネージメント⑪
- TRANSPOSE 9
- KEYSWITCHES (9)
- CC MAPPED VEL 9
- RESET FROM xx
- RESET ON TRANSPORT<sup>®</sup>

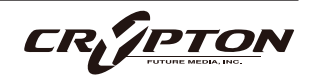

# 収録内容

## **Steel Drums**

- Ensemble Hit
- Lead Pan Hit
- Lead Pan Roll
- Cello Pan Hits
- Cello Pan Large Beater
- Cello Pan Roll
- Cello Pan Small Beater

## マイク

- Close
- Tree
- Ambient
- Outrigger

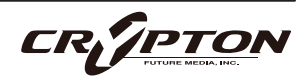

# SCRAPED PERCUSSION

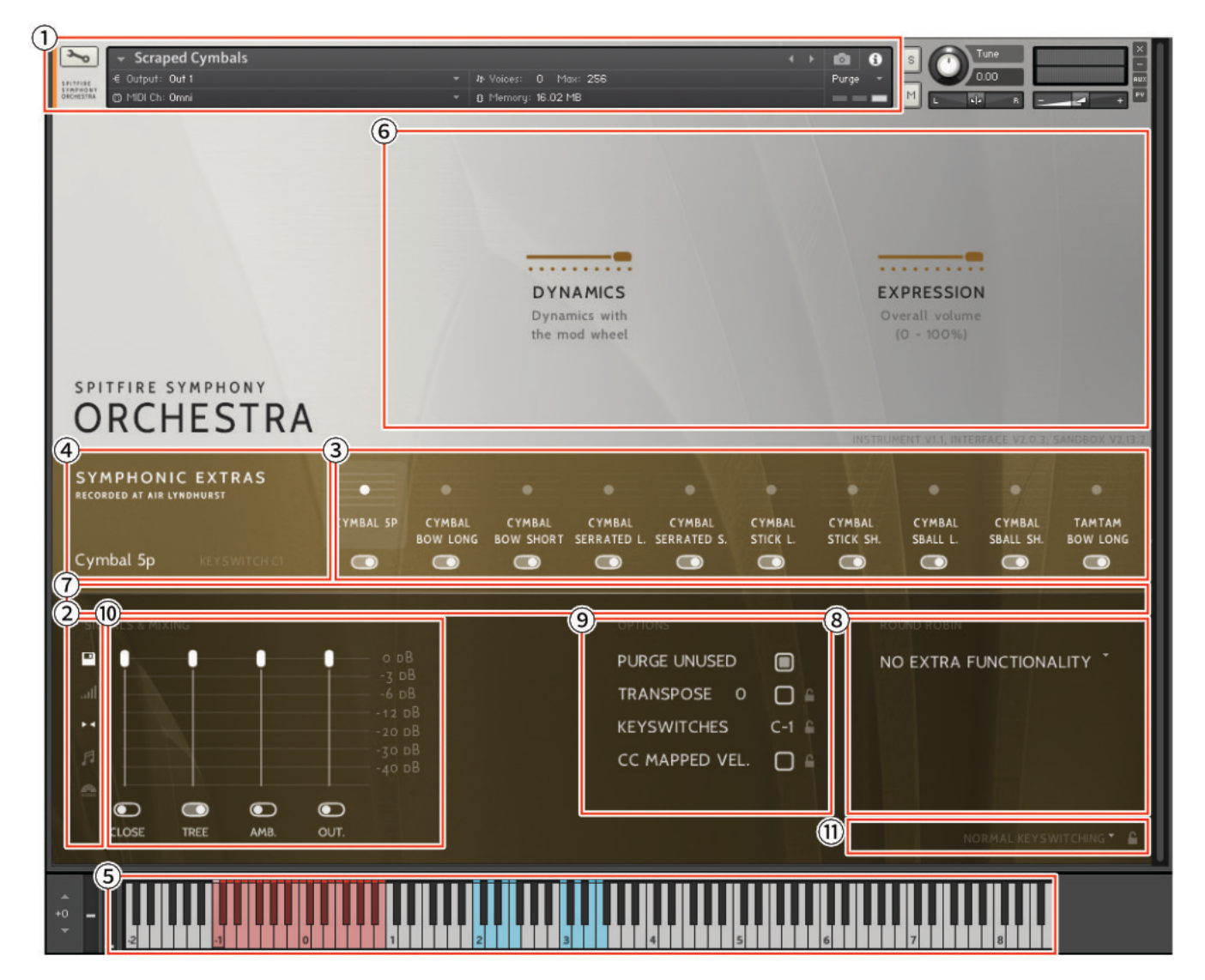

擦り、撫で、弓で弾き、ブラシで奏で……イマジネーション豊かに演奏される打楽器や物体を使い、ユニー クなサウンドとテクスチャーを生み出す、先進的で型破りなパーカッシブ・サウンドのセレクション。AIR Studiosのホールにて、伝説のパーカッショニスト、Paul Clarvisの演奏を録音したもの。

AIR Studiosで収録されたライブラリはすべて、Neve Montserratプリアンプ、世界最大の88R Neveコンソー ルを経由して、リボン・マイクと真空管マイクで録音され、最高級のPrism ADコンバーターで96kに変換され る前に、新品の2インチ・テープに録音されています。Close、Tree、Ambient、Outriggerの4つのマイク・ ポジションを使用して、音楽の種類やスケール感に合わせてサンプルを読み込み、ミックスできます。

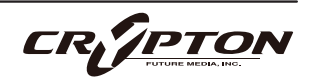

#### <u>KONTAKTでのコントロールの割り当て</u>

すべてのGUIコントロールには固有のコントローラ番号を割り当てられます。右クリックまたはCtrl+クリックを通じ、割り当てや解除、またMIDI CCの割り当て状態を確認できます。

Kontaktの[Automation]ペインでコントローラのパラメータを変更できます。例えば、モジュレーション ・ホイールを動かす際にその変化幅を0~127から20~100に制限できます。また、変化方向を反転させる には0~127を127~0に変更します。

KONTAKT ヘッダ

各インストゥルメント上部のこのエリアでは、オーディオとMIDIのルーティングを設定したり、パッチの ロード状態、パージ状態を確認することができます。右側ではソロ、ミュート、パン、チューニング、ボ リュームの調整ができます。

② サイド・バー

マイクのミックス/シグナルのビューを選択したり変更できます(後述)。

③ アーティキュレーション・スイッチャー

各音符アイコンは、パッチで使用可能なアーティキュレーションです。これらのアイコンはKONTAKTキ ーボードの赤い鍵盤にも対応します(5.参照)。

- アーティキュレーションのパージ・ボタン Cctrl/command+クリックすると、そのアーティキュレーションが単独でロード (SOLO LOAD) されます。
- アーティキュレーションのアイコンをShift+クリックすると、複数のアーティキュレーションを同時に有効 にできます。
- アーティキュレーション・アイコンをCtrl/command+クリックすると、アーティキュレーション・マッパー(後述)が表示され、アーティキュレーションの起動方法をカスタマイズできます。
- アーティキュレーション・アイコンをAlt/option+クリックすると、既存のアーティキュレーション・マッパーのOn/Offが切り替わります。

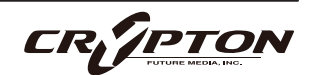

④ パッチ/アーティキュレーション・ラベル

ロードされているパッチの名前と、現在選択中のアーティキュレーションを表示します。

⑤ キーボード

キーボードが表示されている場合、キーボード上に赤い音域と青い音域が表示されます。赤い音域は、ア ーティキュレーションを選択するキースイッチです。青い音域は、選択したアーティキュレーションでの 演奏可能範囲です。

⑥ コントローラ

本ライブラリには以下のコントロールが含まれており、各種パラメータのコントロールやオートメーショ ンが可能です。

| DYNAMICS   | おそらく最も重要なコントローラ。録音された各種ダイナミック・レイヤー間をク<br>ロスフェード。          |
|------------|-----------------------------------------------------------|
| EXPRESSION | 表面上は楽器のトリム ( CC#11 ) ですが、楽器の音量 ( CC7 ) 内における音量を調整<br>します。 |

⑦ スライダー

画面上に表示しきれないアーティキュレーションにアクセスするためのスライダーです。

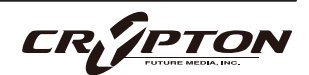

⑧ ROUND ROBIN (ラウンドロビン)

## NO EXTRA FUNCTIONALITY ( NEIGHBOURING ZONES )

RR(ラウンドロビン;実際の楽器に同一ノートを複数回演奏させることで少しずつ音色に違いのあるサン プルを取得し、これを再生時にも順番に使用することでリアリティに満ちたサウンドを得る手法)動作に 関するメニューです。メニューの隣にドロップダウン・メニューがあります。

| No extra Functionality                | デフォルト。ラウンドロビンを標準通りに使用。                                                                                                    |
|---------------------------------------|----------------------------------------------------------------------------------------------------|
| Neighbouring Zones RR                 | 隣接するゾーンから音を取り込み、たとえば"8RR"のインストゥルメント<br>では最大24のサンプルを効果的に循環。一度に1つのRRを演奏することに<br>変わりはありませんが、より多くのRRを演奏可能。レガート・モードで<br>は、3つのレガート・インターバルを交互に演奏し、擬似ラウンドロビン<br>となる。 |
| 2x Round Robin With Skip              | ラウンドロビンを2つ重ねて音を厚くします(全体の音量が~6db下がるの<br>で、レベルは変わりませんが、太いサウンドになります)。ラウンドロビ<br>ンの1/2のペアの後に3/4のペアを再生するため、ラウンドロビン数は実質<br>的に半分になります。<br>▲ これはレガート・トランジションには使えません。  |
| Layer 2x Round Robins<br>With No Skip | 上記と同様ですが、1/2のペアの後に2/3のペアが続くため、ラウンドロビ<br>ン数は保持されます                                                                                                    |

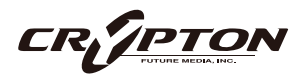

### ⑨ OPTIONS(オプション)

#### PURGE UNUSED

メモリ使用量を節約するため、不使用のサンプルをアンロードし続けます。

#### TRANSPOSE

Onにすると、右側の数字で楽器をトランスポーズできます。チューニングとは異なり、インストゥルメ ントは選択されたピッチにサンプルがオフセットされます。

#### **KEYSWITCHES**

キーボードのキースイッチの位置を変更します。

#### CC MAPPED VEL

ダイナミクス・スライダーでノート・ベロシティをコントロールします。ダイナミクス・スライダーの割 り当てを変更すると、同じCCでベロシティをコントロールできるようになります。

10 SIGNALS & MIXING (マイク・ミキサー)

各マイクに個別のフェーダーを備えた高度なミキサーです。アーティキュレーション・スイッチャーと同 様、フェーダー下のトグルで各マイクに対応したサンプルのロード/アンロードを行い、上のフェーダー でそのバランスを調整します。フェーダーを下げ切ることでも各マイクのサンプルがアンロードされ、フ ェーダーを上げればリロードされます。

フェーダーを右クリックしてCCコントローラをアサインすることができます。マイクの文字をクリック すると、マイクごとに出力先をアサインできます。出力先の設定についてはKONTKATのマニュアルを参 照してください。

- マイクのパージ・ボタン Cctrl/command+クリックすると、そのマイクが単独でロード(SOLO LOAD)
  されます。
- スライダーをAlt/option+ドラッグすると、パージ・ボタンを切り替えずにスライダーを動かせます。
- スライダーをShift+Alt/option+ドラッグすると、すべてのマイクのスライダーがまとめて動きます。

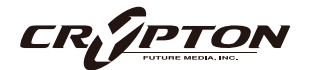

## ① UACC/KS マネージメント

これをクリックすると、キースイッチによるアーティキュレーション管 理モードを変更するメニューが表示されます。

Normal Keyswitching (ノーマル・キースイッチ)

標準的な設定で、フロント・パネルまたはキースイッチでアーティキュ レーションを選択します。

Articulation locked (アーティキュレーションをロック)

アーティキュレーションをロックします。

Custom KS & UI only (カスタム・キースイッチとUIのみ)

キースイッチでアーティキュレーションをロックしますが、フロント・パネルで自由に切り替えることが できます。

#### <u>UACC & UI only (UACCとUIのみ)</u>

UACCとは弊社開発による規格で、詳細を後述します。デフォルト・コントローラはCC#32です。

<u>UACC KS & UI only (UACC、+-X-Y+Y+</u>

UACC の機能にキースイッチの柔軟性を加えたものです。アクティブにすると、1 つのキースイッチが使 用可能になります。このキーを様々なベロシティ(UACC標準に対応)で押すことでアーティキュレーショ ンが変化します。標準のUACCとは異なり、アーティキュレーションを重ねることができます。

#### <u>Program change & UI only (プログラム・チェンジとUIのみ)</u>

プログラム・チェンジでアーティキュレーションをロックしますが、フロント・パネルで自由に切り替え ることができます。

Normal keyswitching Articulation locked Custom KS & UI only UACC & UI only UACC KS & UI only Program change & UI only

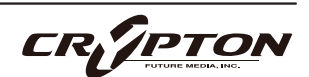

## SPITFIRE AUDIO

## 設定のロック

これらの設定の隣のロック・アイコン●で、ロッ ク・ステータスのOn/Offを切り替えられます。

Onのとき、新しいインストゥルメントのロード時 に既存の値がロックされた値で上書きされます。 これによりテンプレートのセットアップが迅速に 行え、パッチの設定と、その設定の全体への適用 が簡単に行えます。

| PURGE UNUSED   |       | NO EXTRA FUNCTIONALI | ry *   |
|----------------|-------|----------------------|--------|
| TRANSPOSE 0    | □ •   | ROUND ROBIN X 2      |        |
| KEYSWITCHES    | C-2 ≗ | RESET FROM G-1       | □ ∈    |
| CC MAPPED VEL. | ■ ₽   | RESET ON TRANSPORT   |        |
| HALL TRIGGER   | □ •   |                      |        |
|                |       |                      | DNLY * |

▲ ロック機能はDAWセッションやテンプレート、または独自のパッチを開く際に、既存の設定値を上書きす るため、テンプレートの設定中はロック機能をOnにし、設定完了後にOffにすることをお勧めします。

#### <u>ロック対応項目</u>

- UACC/KS マネージメント⑪
- TRANSPOSE
- KEYSWITCHES (9)
- CC MAPPED VEL 9

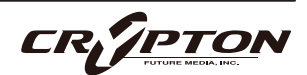

## 収録内容

## Scraped Percussion

## Scraped Cymbals

- Cymbal 5p
- Cymbal Bowed Long
- Cymbal Bowed Short
- Cymbal Serrated Long
- Cymbal Serrated Short
- Cymbal Stick Long
- Cymbal Stick Short
- Cymbal Superball Long
- Cymbal Superball Short
- TamTam Bowed Long
- TamTam Bowed Short
- TamTam Chord Long
- TamTam Chord Short
- TamTam Dreadlk Long
- TamTam Dreadlk Short
- TamTam Drumstick Long
- TamTam Drumstick Short
- TamTam Serrated Long
- TamTam Serrated Short
- TamTam Shimmer
- TamTam Superball Long
- TamTam Superball Short
- TamTam Triangle Long
- TamTam Triangle Short

## Scraped Glass

- Glass 1 Bowed Long
- Glass 1 Bowed Short
- Glass 1 Scraped Long
- Glass 1 Scraped Short
- Glass 2 Bowed Long
- Glass 2 Bowed Short

## **Scraped Various**

- Wheel Bow Longs
- Wheel Bow Shorts
- Wheel Bow Swells
- Wheel Serrated Rod
- Wheel Strum p and f
- Icebell Long
- Icebell Short
- Music Stand
- Cup Long
- Cup Short
- Saw Bowed Long
- Saw Bowed Short
- Saw Crescendo
- Saw Scrape Long
- Saw Scrape Short
- Saw Superball
- Sonori Long
- Sonori Short

## マイク

- Close
- Tree
- Ambient
- Outrigger

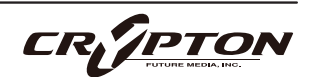

**HG20** 

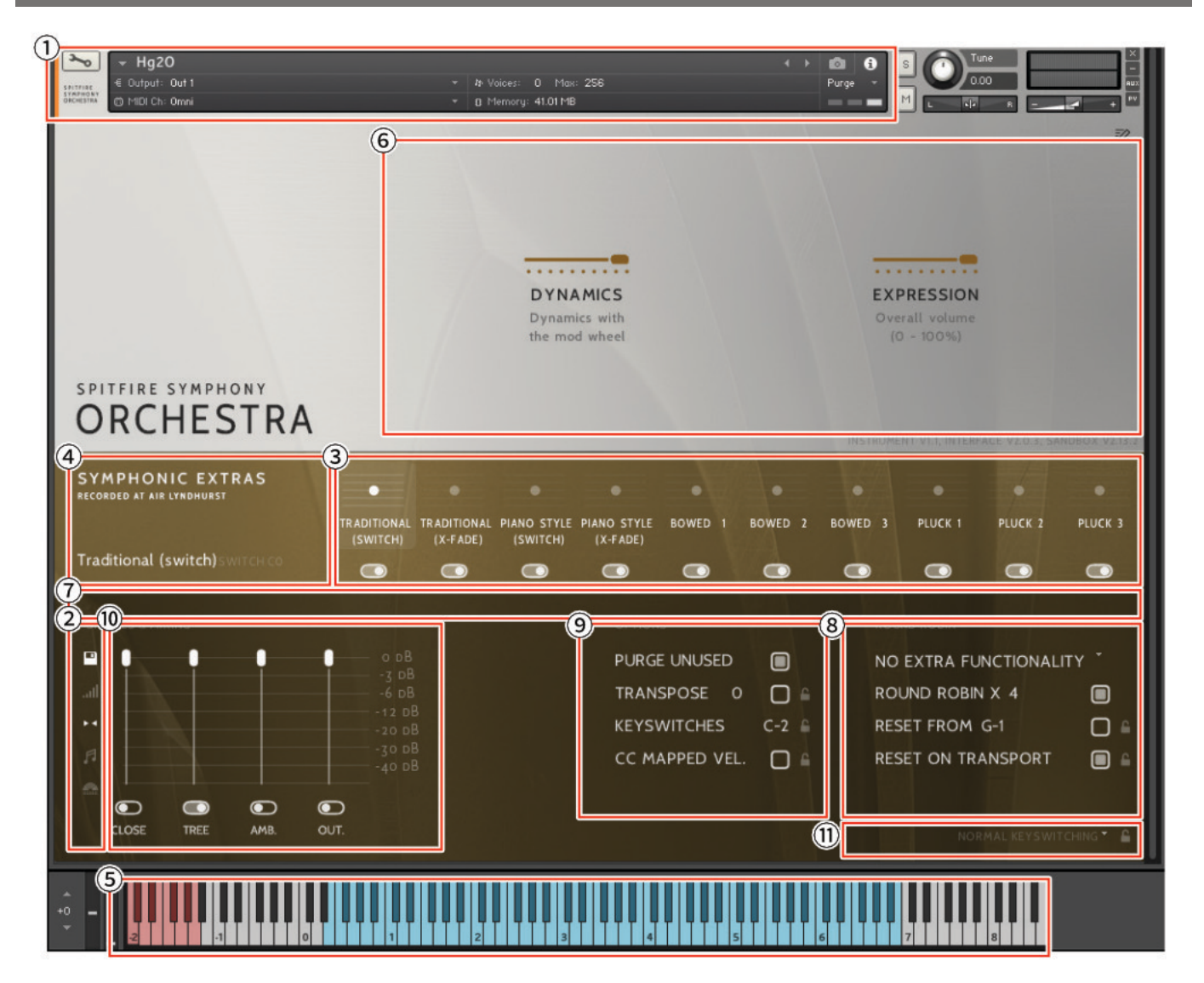

不気味なパーカッションのクラシックともいえるHG2Oは、有名なパーカッショニスト、Paul ClarvisがAIR Studiosのホールで演奏した古典的打楽器、ウォーターフォンを当社が実験的にアレンジしたものです。ウ ォーターフォンは、ステンレス・スチール製のレゾネーター・ボウルで構成され、円筒形のネックと、リム の周りにある長さの異なるブロンズ製のロッドで構成されています。レゾネーターは水で満たされ、生き生 きとした幽玄な音を奏でます。当社のチームにより、ビンテージ・ホラーという固定観念を越えて、この金属 楽器が持つ、インスピレーション溢れる美しさが引き出されます。

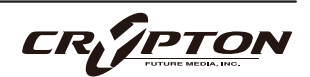

AIR Studiosで収録されたライブラリはすべて、Neve Montserratプリアンプ、世界最大の88R Neveコンソー ルを経由して、リボン・マイクと真空管マイクで録音され、最高級のPrism ADコンバーターで96kに変換され る前に、新品の2インチ・テープに録音されています。Close、Tree、Ambient、Outriggerの4つのマイク・ ポジションを使用して、音楽の種類やスケール感に合わせてサンプルを読み込み、ミックスできます。

### <u>KONTAKTでのコントロールの割り当て</u>

すべてのGUIコントロールには固有のコントローラ番号を割り当てられます。右クリックまたはCtrl+クリックを通じ、割り当てや解除、またMIDI CCの割り当て状態を確認できます。

Kontaktの[Automation]ペインでコントローラのパラメータを変更できます。例えば、モジュレーション ・ホイールを動かす際にその変化幅を0~127から20~100に制限できます。また、変化方向を反転させる には0~127を127~0に変更します。

① KONTAKT ヘッダ

各インストゥルメント上部のこのエリアでは、オーディオとMIDIのルーティングを設定したり、パッチの ロード状態、パージ状態を確認することができます。右側ではソロ、ミュート、パン、チューニング、ボ リュームの調整ができます。

② サイド・バー

マイクのミックス/シグナルのビューを選択したり変更できます(後述)。

③ アーティキュレーション・スイッチャー

各音符アイコンは、パッチで使用可能なアーティキュレーションです。これらのアイコンはKONTAKTキ ーボードの赤い鍵盤にも対応します(5.参照)。

- アーティキュレーションのパージ・ボタン をCtrl/command+クリックすると、そのアーティキュレーションが単独でロード (SOLO LOAD) されます。
- アーティキュレーションのアイコンをShift+クリックすると、複数のアーティキュレーションを同時に有効 にできます。

CR//PTO

- アーティキュレーション・アイコンをCtrl/command+クリックすると、アーティキュレーション・マッパー(後述)が表示され、アーティキュレーションの起動方法をカスタマイズできます。
- アーティキュレーション・アイコンをAlt/option+クリックすると、既存のアーティキュレーション・マッパーのOn/Offが切り替わります。
- ④ パッチ/アーティキュレーション・ラベル

ロードされているパッチの名前と、現在選択中のアーティキュレーションを表示します。

⑤ キーボード

キーボードが表示されている場合、キーボード上に赤い音域と青い音域が表示されます。赤い音域は、ア ーティキュレーションを選択するキースイッチです。青い音域は、選択したアーティキュレーションでの 演奏可能範囲です。

⑥ コントローラ

本ライブラリには以下のコントロールが含まれており、各種パラメータのコントロールやオートメーショ ンが可能です。

| DYNAMICS   | おそらく最も重要なコントローラ。録音された各種ダイナミック・レイヤー間をク<br>ロスフェード。          |
|------------|-----------------------------------------------------------|
| EXPRESSION | 表面上は楽器のトリム ( CC#11 ) ですが、楽器の音量 ( CC7 ) 内における音量を調整<br>します。 |

⑦ スライダー

画面上に表示しきれないアーティキュレーションにアクセスするためのスライダーです。

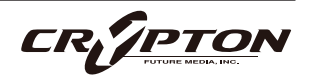

## ⑧ ROUND ROBIN (ラウンドロビン)

### NO EXTRA FUNCTIONALITY ( NEIGHBOURING ZONES )

RR ( ラウンドロビン;実際の楽器に同一ノートを複数回演奏させることで少しずつ音色に違いのあるサン プルを取得し、これを再生時にも順番に使用することでリアリティに満ちたサウンドを得る手法 ) 動作に 関するメニューです。メニューの隣にドロップダウン・メニューがあります。

| No extra Functionality   | デフォルト。ラウンドロビンを標準通りに使用。                                                                                                    |
|--------------------------|----------------------------------------------------------------------------------------------------|
| Neighbouring Zones RR    | 隣接するゾーンから音を取り込み、たとえば"8RR"のインストゥルメント<br>では最大24のサンプルを効果的に循環。一度に1つのRRを演奏することに<br>変わりはありませんが、より多くのRRを演奏可能。レガート・モードで<br>は、3つのレガート・インターバルを交互に演奏し、擬似ラウンドロビン<br>となる。 |
| 2x Round Robin With Skip | ラウンドロビンを2つ重ねて音を厚くします(全体の音量が~6db下がるの<br>で、レベルは変わりませんが、太いサウンドになります)。ラウンドロビ<br>ンの1/2のペアの後に3/4のペアを再生するため、ラウンドロビン数は実質<br>的に半分になります。<br>▲ これはレガート・トランジションには使えません。  |
| Layer 2x Round Robins    | 上記と同様ですが、1/2のペアの後に2/3のペアが続くため、ラウンドロビ                                                                                                    |
| With No Skip             | ン数は保持されます                                                                                                    |

#### ROUND ROBINS

使用するラウンドロビンの数。

#### RESET FROM xx

ラウンドロビンのサイクルをコントロールします。

#### RESET ON TRANSPORT

上記と同様ですが、DAWでプレイを押すたびにリセットされます。

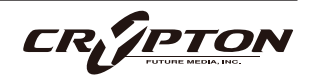

### ⑨ OPTIONS(オプション)

#### PURGE UNUSED

メモリ使用量を節約するため、不使用のサンプルをアンロードし続けます。

#### TRANSPOSE

Onにすると、右側の数字で楽器をトランスポーズできます。チューニングとは異なり、インストゥルメ ントは選択されたピッチにサンプルがオフセットされます。

#### **KEYSWITCHES**

キーボードのキースイッチの位置を変更します。

#### CC MAPPED VEL

ダイナミクス・スライダーでノート・ベロシティをコントロールします。ダイナミクス・スライダーの割 り当てを変更すると、同じCCでベロシティをコントロールできるようになります。

10 SIGNALS & MIXING (マイク・ミキサー)

各マイクに個別のフェーダーを備えた高度なミキサーです。アーティキュレーション・スイッチャーと同 様、フェーダー下のトグルで各マイクに対応したサンプルのロード/アンロードを行い、上のフェーダー でそのバランスを調整します。フェーダーを下げ切ることでも各マイクのサンプルがアンロードされ、フ ェーダーを上げればリロードされます。

フェーダーを右クリックしてCCコントローラをアサインすることができます。マイクの文字をクリック すると、マイクごとに出力先をアサインできます。出力先の設定についてはKONTKATのマニュアルを参 照してください。

- マイクのパージ・ボタン Cctrl/command+クリックすると、そのマイクが単独でロード(SOLO LOAD)
  されます。
- スライダーをAlt/option+ドラッグすると、パージ・ボタンを切り替えずにスライダーを動かせます。
- スライダーをShift+Alt/option+ドラッグすると、すべてのマイクのスライダーがまとめて動きます。

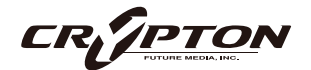

## ① UACC/KS マネージメント

これをクリックすると、キースイッチによるアーティキュレーション管 理モードを変更するメニューが表示されます。

Normal Keyswitching (ノーマル・キースイッチ)

標準的な設定で、フロント・パネルまたはキースイッチでアーティキュ レーションを選択します。

Articulation locked (アーティキュレーションをロック)

アーティキュレーションをロックします。

Custom KS & UI only (カスタム・キースイッチとUIのみ)

キースイッチでアーティキュレーションをロックしますが、フロント・パネルで自由に切り替えることが できます。

#### <u>UACC & UI only (UACCとUIのみ)</u>

UACCとは弊社開発による規格で、詳細を後述します。デフォルト・コントローラはCC#32です。

<u>UACC KS & UI only (UACC、+-X-Y+Y+</u>

UACC の機能にキースイッチの柔軟性を加えたものです。アクティブにすると、1 つのキースイッチが使 用可能になります。このキーを様々なベロシティ(UACC標準に対応)で押すことでアーティキュレーショ ンが変化します。標準のUACCとは異なり、アーティキュレーションを重ねることができます。

#### <u>Program change & UI only (プログラム・チェンジとUIのみ)</u>

プログラム・チェンジでアーティキュレーションをロックしますが、フロント・パネルで自由に切り替え ることができます。

Normal keyswitching Articulation locked Custom KS & UI only UACC & UI only UACC KS & UI only Program change & UI only

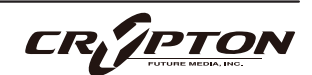

## SPITFIRE AUDIO

## 設定のロック

これらの設定の隣のロック・アイコン●で、ロッ ク・ステータスのOn/Offを切り替えられます。

Onのとき、新しいインストゥルメントのロード時 に既存の値がロックされた値で上書きされます。 これによりテンプレートのセットアップが迅速に 行え、パッチの設定と、その設定の全体への適用 が簡単に行えます。

| PURGE UNUSED   |       | NO EXTRA FUNCTIONALI | ry * |
|----------------|-------|----------------------|------|
| TRANSPOSE 0    |       | ROUND ROBIN X 2      |      |
| KEYSWITCHES    | C-2 ≗ | RESET FROM G-1       |      |
| CC MAPPED VEL. |       | RESET ON TRANSPORT   |      |
| HALL TRIGGER   |       |                      |      |

▲ ロック機能はDAWセッションやテンプレート、または独自のパッチを開く際に、既存の設定値を上書きす るため、テンプレートの設定中はロック機能をOnにし、設定完了後にOffにすることをお勧めします。

#### <u>ロック対応項目</u>

- UACC/KS マネージメント⑪
- TRANSPOSE 9
- KEYSWITCHES (9)
- CC MAPPED VEL 9
- RESET FROM xx
- RESET ON TRANSPORT®

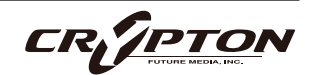

## SPITFIRE AUDIO

# 収録内容

## Hg2O

- Hg2O Traditional (Switch))
- Hg2O Traditional (X-Fade)
- Hg2O Piano Style (Gamalan) (Switch)
- Hg2O Piano Style (Gamalan) (X-Fade)
- Hg20 Bowed 1 (Tine bows)
- Hg20 Bowed 2 (Tine bows)
- Hg 20 Bowed 3 (Tine bows)
- HG20 Pluck 1 (Tine plucks)
- Hg20 Pluck 2 (Tine plucks)
- Hg20 Pluck 3 (Tine plucks)

## マイク

- Close
- Tree
- Ambient
- Outrigger

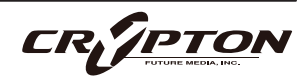

# CIMBALOM

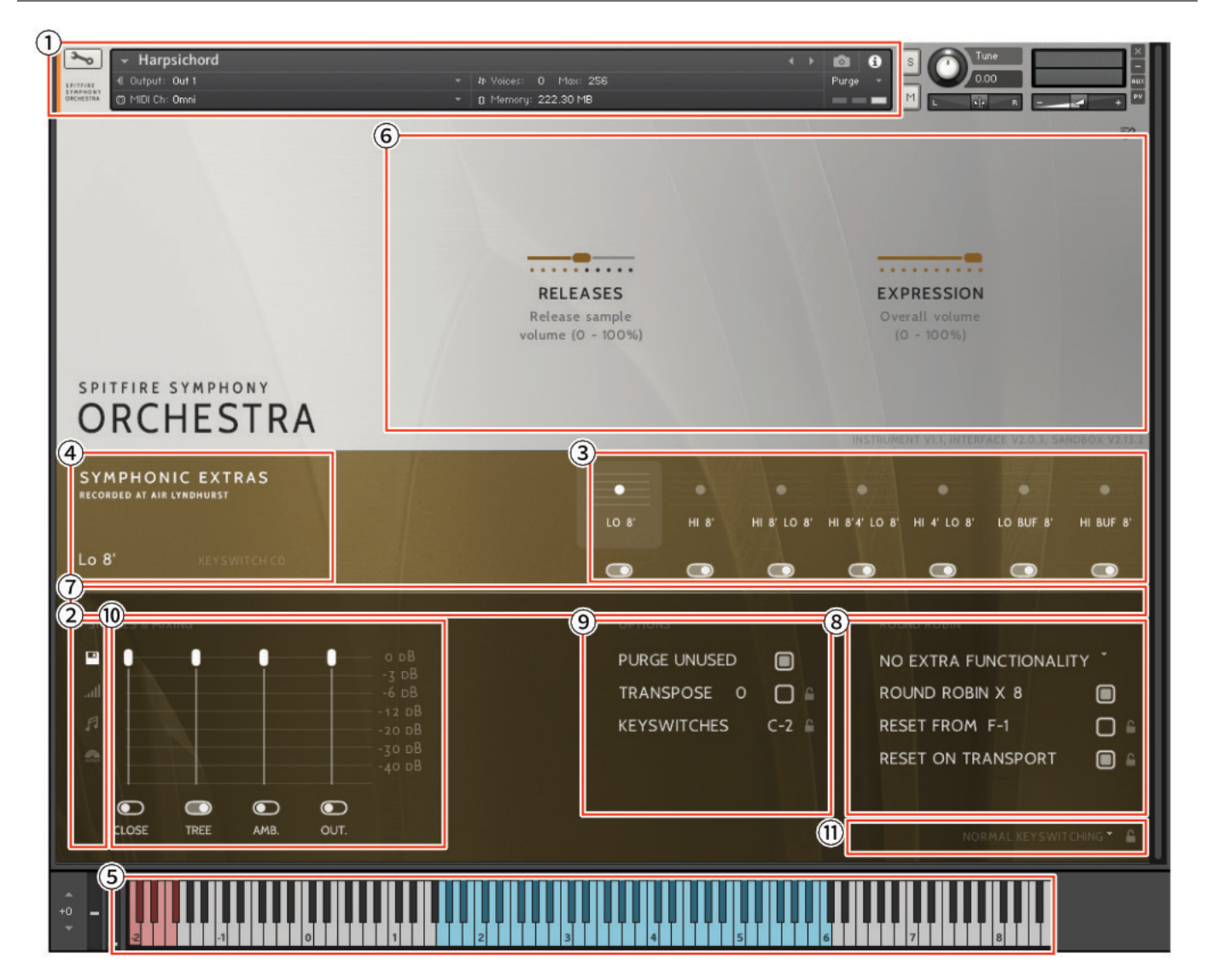

神秘的で不吉な音色でハリウッドの音楽にも使われるCimbalomは、その独特の音色でオーケストラを切り 裂きます。コンサート用ハンマー・ダルシマーの一種であるCimbalomは、KodályやStravinskyなどの作曲 家によって広められた楽器で、現在では質感を加えるために映画音楽の定番となっています。このコレクショ ンは、名高い奏者Greg Knowles (『The Hunger Games』『Lord of the Rings』)が演奏。

AIR Studiosで収録されたライブラリはすべて、Neve Montserratプリアンプ、世界最大の88R Neveコンソー ルを経由して、リボン・マイクと真空管マイクで録音され、最高級のPrism ADコンバーターで96kに変換され る前に、新品の2インチ・テープに録音されています。Close、Tree、Ambient、Outriggerの4つのマイク・ ポジションを使用して、音楽の種類やスケール感に合わせてサンプルを読み込み、ミックスできます。

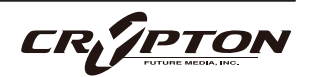

#### <u>KONTAKTでのコントロールの割り当て</u>

すべてのGUIコントロールには固有のコントローラ番号を割り当てられます。右クリックまたはCtrl+クリックを通じ、割り当てや解除、またMIDI CCの割り当て状態を確認できます。

Kontaktの[Automation]ペインでコントローラのパラメータを変更できます。例えば、モジュレーション ・ホイールを動かす際にその変化幅を0~127から20~100に制限できます。また、変化方向を反転させる には0~127を127~0に変更します。

KONTAKT ヘッダ

各インストゥルメント上部のこのエリアでは、オーディオとMIDIのルーティングを設定したり、パッチの ロード状態、パージ状態を確認することができます。右側ではソロ、ミュート、パン、チューニング、ボ リュームの調整ができます。

② サイド・バー

マイクのミックス/シグナルのビューを選択したり変更できます(後述)。

③ アーティキュレーション・スイッチャー

各音符アイコンは、パッチで使用可能なアーティキュレーションです。これらのアイコンはKONTAKTキ ーボードの赤い鍵盤にも対応します(5.参照)。

- アーティキュレーションのパージ・ボタン Cctrl/command+クリックすると、そのアーティキュレーションが単独でロード (SOLO LOAD) されます。
- アーティキュレーションのアイコンをShift+クリックすると、複数のアーティキュレーションを同時に有効 にできます。
- アーティキュレーション・アイコンをCtrl/command+クリックすると、アーティキュレーション・マッパー(後述)が表示され、アーティキュレーションの起動方法をカスタマイズできます。
- アーティキュレーション・アイコンをAlt/option+クリックすると、既存のアーティキュレーション・マッパーのOn/Offが切り替わります。

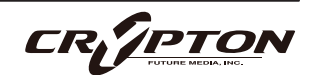

④ パッチ/アーティキュレーション・ラベル

ロードされているパッチの名前と、現在選択中のアーティキュレーションを表示します。

⑤ キーボード

キーボードが表示されている場合、キーボード上に赤い音域と青い音域が表示されます。赤い音域は、ア ーティキュレーションを選択するキースイッチです。青い音域は、選択したアーティキュレーションでの 演奏可能範囲です。

⑥ コントローラ

本ライブラリには以下のコントロールが含まれており、各種パラメータのコントロールやオートメーショ ンが可能です。

| DYNAMICS   | おそらく最も重要なコントローラ。録音された各種ダイナミック・レイヤー間をク<br>ロスフェード。          |
|------------|-----------------------------------------------------------|
| EXPRESSION | 表面上は楽器のトリム ( CC#11 ) ですが、楽器の音量 ( CC7 ) 内における音量を調整<br>します。 |

⑦ スライダー

画面上に表示しきれないアーティキュレーションにアクセスするためのスライダーです。

⑧ ROUND ROBIN (ラウンドロビン)

NO EXTRA FUNCTIONALITY ( NEIGHBOURING ZONES )

RR(ラウンドロビン;実際の楽器に同一ノートを複数回演奏させることで少しずつ音色に違いのあるサン プルを取得し、これを再生時にも順番に使用することでリアリティに満ちたサウンドを得る手法)動作に 関するメニューです。メニューの隣にドロップダウン・メニューがあります。

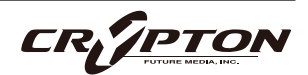

| No extra Functionality                | デフォルト。ラウンドロビンを標準通りに使用。                                                                                                    |
|---------------------------------------|----------------------------------------------------------------------------------------------------|
| Neighbouring Zones RR                 | 隣接するゾーンから音を取り込み、たとえば"8RR"のインストゥルメント<br>では最大24のサンプルを効果的に循環。一度に1つのRRを演奏することに<br>変わりはありませんが、より多くのRRを演奏可能。レガート・モードで<br>は、3つのレガート・インターバルを交互に演奏し、擬似ラウンドロビン<br>となる。 |
| 2x Round Robin With Skip              | ラウンドロビンを2つ重ねて音を厚くします(全体の音量が~6db下がるの<br>で、レベルは変わりませんが、太いサウンドになります)。ラウンドロビ<br>ンの1/2のペアの後に3/4のペアを再生するため、ラウンドロビン数は実質<br>的に半分になります。<br>▲ これはレガート・トランジションには使えません。  |
| Layer 2x Round Robins<br>With No Skip | 上記と同様ですが、1/2のペアの後に2/3のペアが続くため、ラウンドロビ<br>ン数は保持されます                                                                                                    |

#### ROUND ROBINS

使用するラウンドロビンの数。

#### RESET FROM xx

ラウンドロビンのサイクルをコントロールします。

#### RESET ON TRANSPORT

上記と同様ですが、DAWでプレイを押すたびにリセットされます。

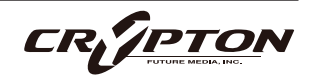

### ⑨ OPTIONS(オプション)

#### PURGE UNUSED

メモリ使用量を節約するため、不使用のサンプルをアンロードし続けます。

#### TRANSPOSE

Onにすると、右側の数字で楽器をトランスポーズできます。チューニングとは異なり、インストゥルメ ントは選択されたピッチにサンプルがオフセットされます。

#### **KEYSWITCHES**

キーボードのキースイッチの位置を変更します。

#### CC MAPPED VEL

ダイナミクス・スライダーでノート・ベロシティをコントロールします。ダイナミクス・スライダーの割 り当てを変更すると、同じCCでベロシティをコントロールできるようになります。

10 SIGNALS & MIXING (マイク・ミキサー)

各マイクに個別のフェーダーを備えた高度なミキサーです。アーティキュレーション・スイッチャーと同 様、フェーダー下のトグルで各マイクに対応したサンプルのロード/アンロードを行い、上のフェーダー でそのバランスを調整します。フェーダーを下げ切ることでも各マイクのサンプルがアンロードされ、フ ェーダーを上げればリロードされます。

フェーダーを右クリックしてCCコントローラをアサインすることができます。マイクの文字をクリック すると、マイクごとに出力先をアサインできます。出力先の設定についてはKONTKATのマニュアルを参 照してください。

- マイクのパージ・ボタン (SOLO LOAD)
  されます。
- スライダーをAlt/option+ドラッグすると、パージ・ボタンを切り替えずにスライダーを動かせます。
- スライダーをShift+Alt/option+ドラッグすると、すべてのマイクのスライダーがまとめて動きます。

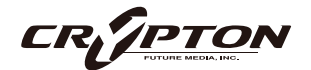

## ① UACC/KS マネージメント

これをクリックすると、キースイッチによるアーティキュレーション管 理モードを変更するメニューが表示されます。

Normal Keyswitching (ノーマル・キースイッチ)

標準的な設定で、フロント・パネルまたはキースイッチでアーティキュ レーションを選択します。

Articulation locked (アーティキュレーションをロック)

アーティキュレーションをロックします。

Custom KS & UI only (カスタム・キースイッチとUIのみ)

キースイッチでアーティキュレーションをロックしますが、フロント・パネルで自由に切り替えることが できます。

#### <u>UACC & UI only (UACCとUIのみ)</u>

UACCとは弊社開発による規格で、詳細を後述します。デフォルト・コントローラはCC#32です。

<u>UACC KS & UI only (UACC、+-X-Y+Y+</u>

UACC の機能にキースイッチの柔軟性を加えたものです。アクティブにすると、1 つのキースイッチが使 用可能になります。このキーを様々なベロシティ(UACC標準に対応)で押すことでアーティキュレーショ ンが変化します。標準のUACCとは異なり、アーティキュレーションを重ねることができます。

#### <u>Program change & UI only (プログラム・チェンジとUIのみ)</u>

プログラム・チェンジでアーティキュレーションをロックしますが、フロント・パネルで自由に切り替え ることができます。

Normal keyswitching Articulation locked Custom KS & UI only UACC & UI only UACC KS & UI only Program change & UI only

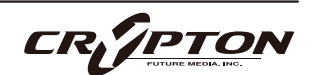

## SPITFIRE AUDIO

## 設定のロック

これらの設定の隣のロック・アイコン●で、ロッ ク・ステータスのOn/Offを切り替えられます。

Onのとき、新しいインストゥルメントのロード時 に既存の値がロックされた値で上書きされます。 これによりテンプレートのセットアップが迅速に 行え、パッチの設定と、その設定の全体への適用 が簡単に行えます。

| PURGE UNUSED   |       | NO EXTRA FUNCTIONALI | ry * |
|----------------|-------|----------------------|------|
| TRANSPOSE 0    |       | ROUND ROBIN X 2      |      |
| KEYSWITCHES    | C-2 ≗ | RESET FROM G-1       |      |
| CC MAPPED VEL. |       | RESET ON TRANSPORT   |      |
| HALL TRIGGER   |       |                      |      |

▲ ロック機能はDAWセッションやテンプレート、または独自のパッチを開く際に、既存の設定値を上書きす るため、テンプレートの設定中はロック機能をOnにし、設定完了後にOffにすることをお勧めします。

#### <u>ロック対応項目</u>

- UACC/KS マネージメント⑪
- TRANSPOSE
- KEYSWITCHES (9)
- CC MAPPED VEL 9
- RESET ON xx®
- RESET ON TRANSPORT®

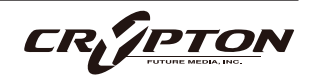

# 収録内容

## Cimbalom

- Pedal Up
- Pedal Down
- Tremolo (Individual Techniques)

## マイク

## Close

- Tree
- Ambient
- Outrigger

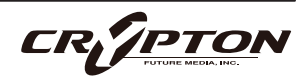

Reset mix settings

Copy mix settings Paste mix settings Load mix preset Save mix preset D

# サイド・バー

これらはマイク・ミックスのオプションを増やすボタンです。

(A) ミキサー・プリセット

このメニューは、ミキサーの設定をパッチ間で転送したり、プリセットをディスクに保存したりロードしたりするためのものです。

⑧ ベロシティ・レスポンス・カーブ

お使いのコントローラに合わせて、5つの異なるベロシテ ィ・カーブから選択できます。

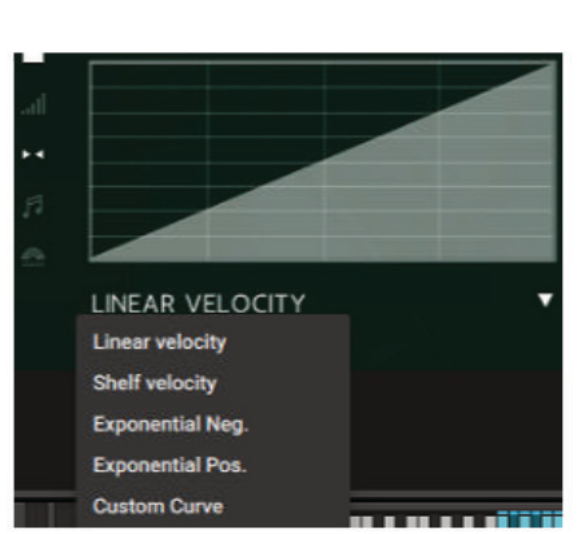

⑦ ステレオ・イメージ・コントロール

各マイクはステレオ・ミックスです( 使用可能 な場合 ) 。

本ライブラリでは、演奏者はすべて標準的なス コアリング・セッションの座席位置で収録され ており、これにより素晴らしいスペクトルの広 がりが再現されます。このパンニング・ツール は、あなたの好みやニーズに合わせてこれを管 理、調整するためのものです。

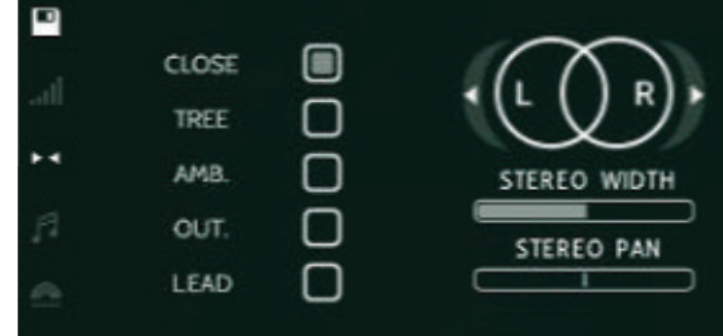

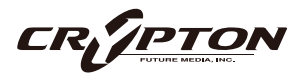

## <u>STEREO WIDTH (ステレオ・ウィズス)</u>

ステレオ・イメージの広がりをコントロールします。右に振り切ると両パンポットを強くパンしたような 状態になり、左に振り切ると両パンポットをセンターに合わせたような状態になります、

<u>STEREO PAN (ステレオ・パン)</u>

パン・フィールドのどこにステレオ・イメージの中心を置くかをコントロールします。

⑦ アーティキュレーション・リンカー

アーティキュレーションごと、または全体的なミックスに対し、On/Offを切り替えます。

(E) マイク・ミックス・ビュー

SignalモードとEasy Mixモードを切り替えます。

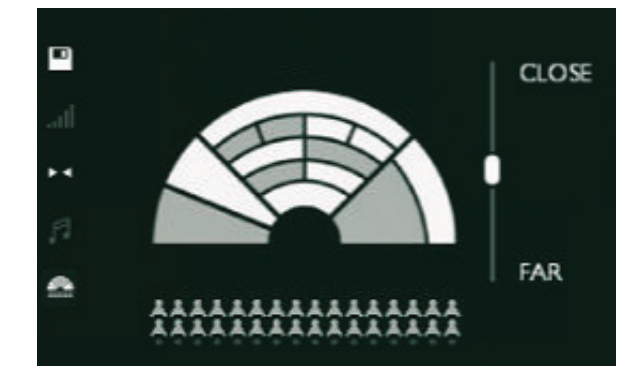

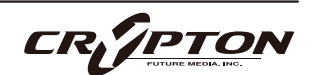

# アーティキュレーション・マッパー

## アーティキュレーション切り替え用トリガーのカスタマイズ

アーティキュレーションをCtrl/command +クリッ クすると、アーティキュレーションのトリガーや切 り替え方法をカスタマイズするためのオプションメ ニューがポップアップ表示されます。

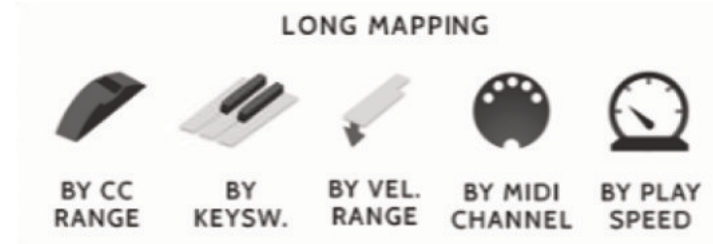

#### **BY CC RANGE**

MIDI CCのメッセージ1つでアーティキュレーションを切り替えます。

各アーティキュレーションを特定の範囲に設定し、MIDIコントローラのフェーダーや、CC値が割り当て られたボタンを使って、希望のアーティキュレーションを選択します。デフォルトのCCは、UACCプロト コルのCC#32です。

#### BY KEYSW.

これは、アーティキュレーション向けにカスタムでキースイッチを作成するもので、デフォルトのキース イッチ・レンジほど機能は充実しておらず、レイヤーもできませんのでご注意ください。これは、特定の キースイッチ・レイアウトがある場合にのみお勧めします。

#### **BY VEL. RANGE**

キーボードを強く叩くとスタッカーティシモになるような、インテリジェントなスタッカート・パッチを デザインする際に最適です。

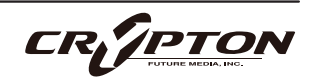

#### **BY MIDI CHANNEL**

シングル・インスタンスをマルチティンバー・インストゥルメントに変え、インストゥルメントは入力さ れたMIDIチャンネルに基づいてアーティキュレーションを変化させます。KONTAKTヘッダでインストゥ ルメントのMIDIチャンネルをOmniにします。これによりMIDIチャンネルごとにインストゥルメントが反 応するようになります。

#### **BY PLAY SPEED**

演奏の速度に応じてアーティキュレーションを切り替えます。選択すると、トリガーの時間範囲をミリ秒 単位で指定するオプションが表示されます。例えば、ノートオフと次のノートオンの時間差が0~250ms のときにfast legatoが作動するよう指定できます。

トリガーを選択すると、トリガーをどのように設定するかを 尋ねられます(右図)。

RIP MAPPING

How should the articulation activate?

ACTIVATE Simply switch to this articulation when the rules are met LATCH Switch to articulation when rules are met. Return to previous after

#### ACTIVATE

条件に合致したとき以降、該当するアーティキュレーシ ョンを継続します。

#### LATCH

条件に合致している間のみ、アーティキュレーションを呼び出します。

各トリガー・オプションには、トリガー・パネルがあり、こ のトリガーをレガート・インターバルにのみ適用するかどう かを指定できます。同じグループ内の他のアーティキュレー ションがすでにアクティブになっている場合にのみ、トリガ ーがアクティブになることを意味します。例えば、ベロシテ

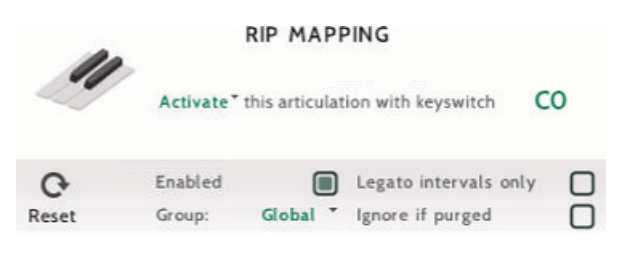

ィ・トリガーをショート・アーティキュレーションのみに適用したり、演奏スピードをレガート・アーティキ ュレーションのみに適用したりすることができます。

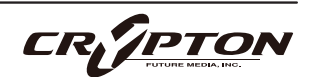
カスタム・トリガーを設定すると、アーティキュレーションの上に小さな白い矢印が表示さ れます。

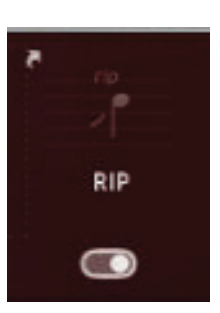

アーティキュレーションを切り替える方法はたくさんありますが、熟練クリエイターほど、 DAWのトラックごとに別々のアーティキュレーションを設定することを好みます。これによ

り、異なるリバーブ・レベルを割り当てたり、ライブ・インストゥルメントと組み合わせて使用できる便利 なステムを書き出すことができます(このように動作させるには、個々のアーティキュレーションのサブフォ ルダからアーティキュレーションをロードするのが最適です)。

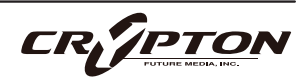

#### ダミー・キースイッチ

さらに、高度なテンプレート作成のために**ダミー・キースイッチ**という機能が追加されました。これは、パ ッチ内のアーティキュレーションをすべて無効化する特別なキースイッチで、キーボードに自由に割り当てら れます。

ダミー・キースイッチの使用例としてトランペット・ソロを取り上げます。ロングとスタッカートからレガ ートへのシームレスなアーティキュレーション・スイッチを実現するために、All techniquesとPerformance のパッチを1つのMIDIチャンネルにまとめます。

まず、MIDIチャンネル1の"Trumpet Solo - All techniques"を開き、C-2からD#-1までのキースイッチ を確認します。

次に、同じくMIDIチャンネル1で"Trumpet Solo - Total Performance"を開きます。初期設定ではArticulation Locked ( UI右下 ) に設定されているので、Normal Keyswitchingに変更してC-2のキースイッチを表示させます。

All techniquesのキースイッチの範囲はC-2からD#-1まで なので、重複を避けるために、Total Performanceのキ ースイッチをE-1に調整します。

ここでダミー・キースイッチの出番です。"Total Performance"のパッチで、KEYSWITCHESのテキストを Shift+クリックして、**ダミー・キースイッチ・モード**をOnにします。ダミー・キースイッチ・アイコンが表 示されいるのを確認しましょう。

続いて、KontaktキーボードのC-2からD#-1までの各音 をクリックして赤色のキースイッチに変更します。

再度KEYSWITCHESをクリックしてダミー・キースイッチ・モードを解除し、"All techniques"パッチで同じ 手順を繰り返しますが、今回はE-1にシングル・ダミー・キースイッチのみを作成します。両方のパッチで、 対応するキースイッチの範囲が一致します。

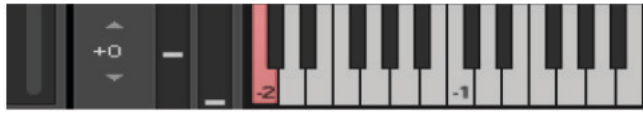

KEYSWITCHES

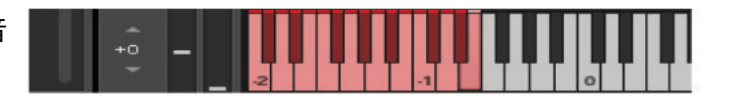

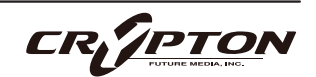

E-1 🔒

もし間違えた場合は、KEYSWITCHESをCtrl/command+Shift+クリックすると、パッチのダミー・キースイッ チをリセットできます。

MIDIチャンネル1のC-2からD#-1のキースイッチを押すと、"Total Performance"パッチのレガート・アーティ キュレーションが非アクティブになり、E-1を押すと、"All techniques"パッチのすべてのアーティキュレーシ ョンが非アクティブになります。

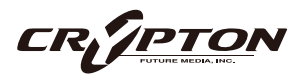

# MINI, NANOレイアウト

新しいUIが少し大きすぎるという方のために、MINIまたはNANOサイズに「ロールアップ」できる便利な方 法を用意しました。

メインUIの"TUTTI"のロゴをCtrl/command+Shift+クリックするとMINI ( ミニ ) サイズに、Shift+Ctrl/ command+Alt/option+クリックするとNANO(ナノ)サイズに切り替わります。

| Alto Flute - All techniques     Organ st.1     Organ st.1     Organ st.1 | <ul> <li>In Yorker I May: 286</li> <li>B Planking JUM Her</li> </ul>                         |                                                                                                    |
|--------------------------------------------------------------------------|----------------------------------------------------------------------------------------------|----------------------------------------------------------------------------------------------------|
|                                                                          | DYNAMICS VIBR.<br>Dynamics with Control i<br>the mod wheel of the o                          | ATO RELEASE<br>ntensity Switch between<br>iderato iung/short releases                                       |
| SPITFIRE SYMPHONY MINI<br>ORCHESTRA                                      | TIGHTNESS<br>Control how tight<br>abort notes play                                           | EXPRESSION<br>Diveral volume (C - 100%)<br>USTB-0011 VI 0.1 WTEFIACE V.01 SHIDECK V2013                     |
| SYMPHONIC WOODWINDS                                                      | LONG LONG LONG NATCATO<br>FLUTTER -MRMONICS DVERELOWN                                        | TENUTO STACEATO SHORT TRIL TILL<br>CVERSIOWN (NINGR 2ND) (MAIDR 2ND)<br>C CVERSIOWN (NINGR 2ND) (MAIDR 2ND) |
| (意堂)<br>→ Alto Flute - Performance<br>ビニッカーナー1<br>〇 -10 ch. 0 + i        | • Notes: 1 Hos 52     • 9 Hours: 17 Hos 52     • 6 Hours: 17 Hos 18     • 6 Hours: 17 Hos 18 |                                                                                                    |
|                                                                          | DYNAMICS VIBRATO<br>Dynamics with Control intensity<br>the mod wheel of the vibrato          | vbrm و الم                                                                                                  |
| SPITFIRE SYMPHONY NAKO<br>ORCHESTRA                                      | EXPRESSION<br>Overall volume<br>(D - 100%)                                                   |                                                                                                    |

この設定は、Kontaktを再起動すると製品全体に適用されます。また、作成済みのテンプレートやプロジェクトにも反映されます。

通常のサイズのUIに戻すには、キーを押さずロゴをクリックしてください。MINI/NANOの文字が消え、次回起動時以降、にインターフェースが通常のサイズに戻ります。

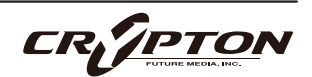

## 付録

## KONTAKT & KONTAKT PLAYER

Kontakt Playerは、開発者がライセンス料を支払ったライブラリで動作します。つまり、ユーザーはライブラリとこの再生エンジンをまとめて購入したことになります。

Kontakt Playerは、フロント・パネル上のすべてのサウンドと( 編集可能な ) パラメータにアクセスできま す。また、これらのライブラリにはサイド・パネルに表示されるバナーもあります。

より深くエディットするにはフル・バージョンのKontaktが必要です。すでにKontakt Playerをお持ちで、私 たちのPlayer対応ライブラリを1つでも購入された方は、Native Instrumentsのウェブサイトからフル・バー ジョンのKontaktに割引価格でアップグレードすることができます。詳しくは<u>こちら</u>をご覧ください。

なお、すべてのライブラリがKontakt Playerに対応しているわけではなく、HarpやPiano、Harpsichordなど のようにフル・バージョンのKontaktでのみロードが可能な場合もあります。これらの中にはサイド・パネル にバナーが表示されないものもあり、Kontaktの[Files]ブラウザから読み込むか、Quick Loadウィンドウにお 気に入りとして追加してロードする必要があります。

## FAQとトラブルシューティング

- Q: システム要件は何ですか?
  - ▲ 最新の対応状況については製品ページをご確認ください。
- Q: Kontaktライブラリのオフライン認証(オーサライズ)。
  - ▲ 現在すべてのKontaktライブラリは認証に際してネット接続を必要とします。特殊な環境でのご利用につい てはNative Instruments社にお問い合わせください。

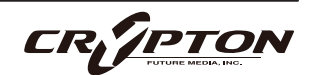

### SPITFIRE AUDIO

#### Q: ライブラリがKontaktのLibrariesペインから消えてしまう。

これはKontaktの既知のバグです。サポート・チームにご連絡ください。

Q: "no library found" エラー・メッセージ

新しいライブラリの追加時に、Kontaktで "No Library Found "というエラー・メッセージが表示される場 合、購入した製品が "Player"ライブラリでないことが原因です。Kontakt左上のFilesブラウザ経由、また はKontaktウインドウ上にインストゥルメント・ファイルをドラッグして読み込んでください。

#### Q: KontaktとKontakt Playerの違い

別項参照。

Q: 製品の再ダウンロード方法。

Spitfire Audio Appから行えます。ライブラリ全体のダウンロード、または最新のアップデートの両方を リセットする方法は次の通りです。

- Spitfire Audio Appを開き、アカウントのメール・アドレスとパスワードでログイン。
- 再ダウンロードしたい製品アートワークを選択。
- このページの歯車アイコン なからResetを選択し、Reset Entire Download (フルダウンロードの場合)
   またはLatest Updateを選択。

これで最新のアップデートがリセットされ、再度インストールできるようになります。所有するすべての ライブラリについて、このプロセスを繰り返せます。

一定時間内にダウンロードをリセットできる回数には制限があります。リセットの制限を超えた場合は、 ご連絡ください。

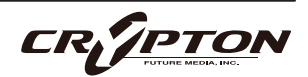

Q: ダウンロード/インストールの問題。

ダウンロードの過程で問題が発生する場合があります。その場合、以下をご確認ください。

- ドライブのフォーマットがFAT32の場合、4GB以上のファイル・サイズは制限されているため、弊社の大きなダウンロード・ファイルがエラーの原因となります。ドライブを再フォーマットするか、別のドライブを使用してください。PCではNTFS、MacではMac OS Extendedをお勧めします。
- ドライブに空き容量がある場合、各ライブラリの2倍以上の容量を確保してください。これは、ライブラリのダウンロード用スペースと解凍後(つまり実用時)のスペースが必要となるためです。容量の大きなドライブのご利用を推奨します(インストール時に必要なサイズは、該当製品のウェブページに記載されています)。

その他、

- 私たちのライブラリが非常に大きなファイルであるため、Spitfire Audio Appが 圧縮ファイルの展開やド ライブへの配置を行うにあたり長い時間を要することがあります。クラッシュしたのか、ファイルの処理 中かが判断しきれない場合は、インストール開始時に選択したインストール・フォルダにアクセスしてく ださい。すべてが正常に動作している場合は、フォルダ(またはそのサブフォルダの1つ)にさまざまなフ ァイルが表示されます。
- "Download interrupted" (ダウンロードが中断されました)メッセージが表示される場合、IPの変更が原 因である可能性があります。通常、VPNを使用している人や、ダウンロード中に国を跨いで移動した人が このケースに当てはまります。サポート・チケットを取得し、ブロックを解除してもらってください。
- もしダウンロードが止まってしまったり、中断したまま再開されない場合は、<u>spitfireaudio.com/</u> <u>support</u>のサポートチーム(英語)まで、お使いのオペレーティング・システム、お住まいの国、自宅か 職場か、お使いのISP、お使いのコンピュータとインターネットの間にプロキシ・サーバーやファイアウ ォールがあるかどうかを合わせてお知らせください。

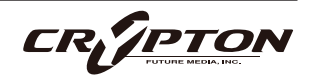

Q: インストゥルメント・ファイルの紛失。

ライブラリを別の場所に移したり、アップデートに失敗したりすると、インストゥルメント・ファイルが 失われることがあります。Spitfire Audio AppあるいはNative Accessで、該当するライブラリを再ダウン ロードすることで問題が解消します。

Q: ダウンロード速度について。

私たちのライブラリはAmazon S3サーバーでホストされており、通常は非常に高速ですが、トラフィック が特に混雑する特定の時間帯に、ISPが接続速度を制限する可能性があります。

混雑の少ない時間帯にダウンロードを実行したままにしておくと充分なダウンロード速度を期待できま す。Spitfire Audio Appのダウンローダーは可能な限り帯域幅を使用し、最速の速度を提供することを目 的としており、ピークに達するまでに数分かかる場合があります。

Q: 複数台のコンピューターへのインストール。

弊社製品には2つのライセンスがあり、メインとモバイルの2台のコンピュータにダウンロード、インスト ールできます。外付けのドライブ経由でライブラリをコピーすることで、簡単に両方のマシンにライブラ リ全体をインストールできます。

Q: 購入前のデモについて

現在、製品のデモは提供していません。

私たちのYouTubeチャンネルにアクセスすると、私たちのすべての製品に関する詳細な情報を含む多くの ウォークスルーを見ることができます!

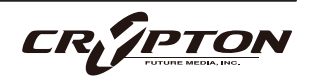

Q: Spitfire Audio Appにライブラリが表示されない。

Spitfire Audio Appにログインして、InstalledにもDownload Readyにも購入済みの製品が表示されない 場合、別のメール・アドレスで購入された可能性があります。過去に購入した他のメール・アドレスを確 認すると、見つからない製品が見つかるかもしれません。そうではなく、数年前に購入された製品である 場合は、サポート・チケットを作成し、お客様のアカウントのメール・アドレスと、紛失した製品に関連 するシリアル番号をお知らせください。また、複数のアカウントを統合して、購入された製品をまとめる ことも可能です。

より多くの情報があればあるほど、迅速な復旧が可能となります!

Q: 製品のアップデート方法。

弊社製品のダウンロードは、Spitfire Audio Appが選択したフォルダにダウンロードされることが大前提 です。弊社製品に最適なファイル・パスはシンプルです。ただし長いファイル・パスを指定した場合はエ ラーの原因となることがあります。サンプル・ドライブ > Spitfire Audioのようなパスが理想です。

またダウンロードやアップデート時、Spitfire Audio配下の実際のフォルダを指定せず、Spitfire Audioフ ォルダ自体を必ず指定してください。

Q: 最新のアップデートの再ダウンロード方法。

Spitfire Audio Appに、ダウンロードをリセットする機能が追加されました。

- Spitfire Audio Appを開き、アカウントのメール・アドレスとパスワードでログイン。
- 再ダウンロードしたい製品アートワークを選択。
- このページの歯車アイコン なからResetを選択し、Reset Entire Download (フルダウンロードの場合)
   またはLatest Updateを選択。

これで最新のアップデートがリセットされ、再度インストールできるようになります。

他のアップデートについても、このプロセスを繰り返すことができます。

Spitfire Audio Appにダウンロードをリセットするオプションが表示されない場合は、<u>spitfireaudio.com/</u> <u>info/library-manager/</u>から最新版のアプリをダウンロードしてください。

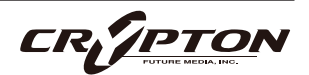

Q: ダウンロード・リンクがなかなか送られてこない。

当社では、すべての注文はまず不正チェック処理を経由しており、処理に20分ほど要します(ブラック・ フライデーなどの繁忙期には1時間ほどかかることもあります )。この段階で注文が引っかかった場合、 手動で注文チェックを行うため、注文処理は最大で24時間遅れる場合があります。

ご注文後、すぐに送付される注文確認メールは、お客様のご注文が弊社システムに正常に記録され、お支 払いが正常に行われたことを確認するものです。サポートにご連絡いただく前に、迷惑メール・フォルダ のご確認もお忘れなく。

Q: 異なるOS間でのデータの転送。

私たちのライブラリはすべて、PCとMacの両方で互換性があります (Kontaktの中で動作するため)。

PCまたはMacのどちらでダウンロードしても、もう一方のオペレーティング・システムに移行する必要が ある場合は動作します。移行したいライブラリを外付けHDDにコピーしてから、もう一方のマシンにコピ ーすることをお勧めします。

Q: "samples missing"のエラー・メッセージ

ライブラリを移動したり、アップデートに失敗したりすると、サンプル・ファイルが失われる場合があり ます。また、必要な空き容量の不足したドライブにライブラリをインストールした場合にも、このエラー が表示されることがあります。このような場合、ライブラリを再ダウンロードすることで解消する場合が ありますが、根本的な問題解決にあたっては前述の「Q:ダウンロード/インストールの問題」を参照して ください。

Q: Mac OSX 10.9以前でのダウンロード

本製品のインストールに必要なSpitfire Audio Appは、Mac OSX 10.10以降にのみ対応しています。

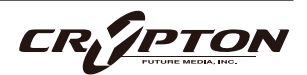

Q: DEMOモードで開くインストゥルメント。

[DEMO]ボタンが表示され、パッチがタイムアウトする場合は、Kontakt Playerソフトウェアで非対応ラ イブラリを実行しようとしていることを意味します。私たちのPlayerライブラリは、お客様に代わってラ イセンス料を支払っているため、フルバージョンのKontaktを必要としません。

ただし弊社のPlayerライブラリをお持ちの場合、Kontaktのフルバージョンの割引を受けることができま すので、導入をご検討ください。

⚠ 本サービスは予告なく終了する場合があります。

Q: Batch Resaveについて。

これを行う理由は2つあります。1つ目は、パッチの読み込みを高速化すること、2つ目は、パッチを読み 込むたびに探す必要がないように、足りないサンプルを見つけて情報の補正を行うことです。処理時にも しKontaktのクラッシュが起こるようであれば、処理負荷を軽減するためサブフォルダーごとに小分けに 処理してください。

Q: コレクションの購入方法。

弊社のサイトでは、ユーザーが既にお持ちの製品を確認した上でチェックアウト時に金額を差し引きま す。念のため、製品購入後の確認画面には必ず目を通してください。

Q: 商品のシリアル番号の紛失。

Eメールを紛失してしまい、過去のシリアル番号を探すのに苦労することがあります。Spitfire Audioのサ イトにログインすると、ユーザーの保有製品のすべてのシリアル・ナンバーが表示されます。もしお探し のシリアル・ナンバーが見当たらない場合は、<u>サポート</u>(英語)までご連絡ください。

CR/PTO

#### Q: バグを発見しました。

バグを発見された場合は、関連する情報を添えてご連絡(英語)ください。

- 見つけたバグの説明
- バグが発生しているスクリーン・キャスト (ビデオ)、またはオーディオの例
- プリセット名やライブラリ名など情報が詳細であるほど、問題の真相を究明するのに役立ちます。
- Q: NCW圧縮フォーマットとは。

これはNative Instrumentの新しいロスレス圧縮サンプル・フォーマットで、サンプル・データ・プール を約55%削減することに成功しています。

Q: 払い戻し/返品ポリシーについて。

ダウンロード/インストール・プロセスを完了しておらず、14日以内に購入された場合は、返金/返品が 可能です。まだシリアル番号を登録していない場合であってもインストールを完了された場合、返金と返 品をお受けできません ( 使用許諾契約をご確認ください ) 。ハードディスク・ドライブのご注文の返金 は、ドライブが弊社から発送される時点まで可能です。これは通常、ご注文から数日を要します。

Q: パスワードを忘れてしまいました。

パスワードをお忘れの場合は、<u>spitfireaudio.com/my-account/login/</u>の[forgot your password?](または これに該当する日本語表記) をクリックしてください。もし過去に2つ以上のアカウントの統合を依頼し たが忘れてしまった場合、統合を依頼されたメール・アドレスでパスワードの再発行が機能しない可能性 があります。この場合は、お名前と、弊社が知っていると思われるメールアドレスをサポートまでご連絡 ください。

Q: VEP - コントロール、GUIの表示

Vienna Ensemble Pro ( VEP ) のインスタンスをシーケンサーにconnect ( 接続 ) してMIDIを送る必要があ ります。VEPを実際に接続して起動することで、KontaktはGUIの描画を含むインストゥルメントのセット アップを完了します。

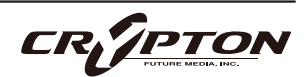

### UACC

旧製品『BML Sable』開発に伴い、楽器やライブラリに含まれる増え続けるアーティキュレーションへのアク セス方法を標準化することが困難になりました。キースイッチやCC#32は十分に機能するものの、セクショ ンや楽器間で一貫性がなく、ビオラをバイオリン・セクションに置き換えるような単純なことさえ一苦労で した。

この問題に対処するため、弊社はインストゥルメントとライブラリ間のアーティキュレーション・コントロ ールを標準化する**UACC**を開発しました。これは、キースイッチのロック・オプション●でOnにし、上記と 同じCCを使用します(同様にカスタマイズ可能)。これにより、各アーティキュレーションに対応する特定の 値にCC#32を設定することで、アーティキュレーションを変更できます。以下は最新(v2)の仕様です。

| Long (sustain) |                            | Legato |                   |
|----------------|----------------------------|--------|-------------------|
| 1              | Generic                    | 20     | Generic           |
| 2              | Alternative                | 21     | Alternative       |
| 3              | Octave                     | 22     | Octave            |
| 4              | Octave muted               | 23     | Octave muted      |
| 5              | Small (1/2)                | 24     | Small             |
| 6              | Small muted                | 25     | Small muted       |
| 7              | Muted                      | 26     | Muted             |
| 8              | Soft (flaut/hollow)        | 27     | Soft              |
| 9              | Hard (cuivre/overb)        | 28     | Hard              |
| 10             | Harmonic                   | 29     | Hramonic          |
| 11             | Temolo/flutter             | 30     | Tremolo           |
| 12             | Tremolo muted              | 31     | Slow (port/gliss) |
| 13             | Tremolo soft/low           | 32     | Fast              |
| 14             | Tremolo hard/high          | 33     | Run               |
| 15             | Tremolo muted low          | 34     | Detache           |
| 16             | Vibrato (molto vib)        | 35     | Higher            |
| 17             | Higher (sultasto/bells up) | 36     | Lower             |
| 18             | Lower (sul pont)           |        |                   |
| 19             | Lower muted                |        |                   |

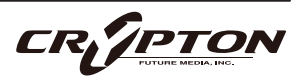

| Short |                       | Decorative         |                              |
|-------|-----------------------|--------------------|------------------------------|
| 40    | Generic               | 70                 | Trill (minor2nd)             |
| 41    | Alternative           | 71                 | Trill (major 2nd)            |
| 42    | Very short (spicc)    | 72                 | Trill (minor 3rd)            |
| 43    | Very short (soft)     | 73                 | Trill (major 3rd)            |
| 44    | Leisurely (stacc)     | 74                 | Trill (perfect 4th)          |
| 45    | Octave                | 75                 | Multitongue                  |
| 46    | Octave muted          | 76                 | Multitongue muted            |
| 47    | Muted                 | 80                 | Synced - 120bpm (trem/trill) |
| 48    | Soft (brush/feather)  | 81                 | Synced - 150bpm (trem/trill) |
| 49    | Hard (dig)            | 82                 | Synced - 180bpm (trem/trill) |
| 50    | Tenuto                | Phrases & Dynamics |                              |
| 51    | Tenuto Soft           | 90                 | FX 1                         |
| 52    | Marcato               | 91                 | FX 2                         |
| 53    | Marcato Soft          | 92                 | FX 3                         |
| 54    | Marcato Hard          | 93                 | FX 4                         |
| 55    | Marcato Long          | 94                 | FX 5                         |
| 56    | Plucked (pizz)        | 95                 | FX 6                         |
| 57    | Plucked hard (bartok) | 96                 | FX 7                         |
| 58    | Struck (col leg)      | 97                 | FX 8                         |
| 59    | Higher                | 98                 | FX 9                         |
| 60    | Lower                 | 99                 | FX 10                        |
| 61    | Harmonic              | 100                | Up (rips/runs)               |
|       |                       | 101                | Downs (falls/runs)           |
|       |                       | 102                | Crescendo                    |
|       |                       | 103                | Decrescendo                  |
|       |                       | 104                | Arc                          |
|       |                       | 105                | Slides                       |
|       |                       | Various            |                              |
|       |                       | 110                | Disco up (rips)              |
|       |                       | 111                | Disco down (falls)           |
|       |                       | 112                | Single string (Sul C/G/etc.) |

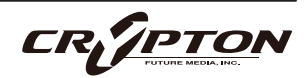

本ライブラリのアーティキュレーションは、多くの特定のアーティキュレーションによって作成された、複雑 なテクスチャーであるため、UACC#32の値は、最初のいくつかの番号 (1から8) に優先的に割り当てられてい ますが、Short playable articulationsは例外で、上記の仕様で指定された通常の値に従います。

#### UACCキースイッチ

UACCキースイッチは、弊社製品およびアップデートの新機能です。ロック・パネル・メニューからUACCキ ースイッチをOnにすると、1つのキースイッチが使用可能になります。上記のUACC仕様を使用し、この<u>キー</u> <u>スイッチのベロシティでアーティキュレーションを切り替え</u>ます。

例えば、ベロシティ70でキースイッチを押すと「Trill (minor2nd)」アーティキュレーションに切り替わり、 ベロシティ56で押すと「Plucked (pizz)」に切り替わります。UACC同様に、これらのベロシティ値を手動で 入力することもできますが、DAWやタブレット・アプリの機能を使う方が簡単です。

UACC KSのUACCに対する主な利点は、キースイッチのノートをピアノロール上で重ねることでアーティキュレーションを重ねられることです。

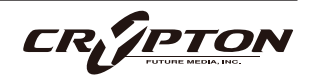

#### Spitfire Symphonic Extras 日本語マニュアル

2025 ©Crypton Future Media, Inc. 2025/FEB issue 2025 ©Spitfire Audio Holdings Limited All Rights Reserved.

本書の一部またはすべてを、Spitfire Audio Holdings Limited、またその日本総代理店であ るクリプトン・フューチャー・メディア株式会社に無断で複写、複製、転載、翻訳する事を 禁じます。内容は予告無しに変更される場合があります。本書に記載されている会社名、商 品名、製品名は、各社の商標または登録商標です。

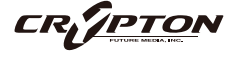

**国内販売元: クリプトン・フューチャー・メディア株式会社** ホームページ: https://www.crypton.co.jp/

Sound the future.